## CÁLCULO DE RADIACIÓN CON EXCEL

### **INTRODUCCIÓN DE DATOS**

Puede ser necesario modificar el permiso de macros Herramientas > Opciones > Seguridad Seguridad de macros > Nivel de Seguridad > Medio y aceptar

### INTRODUCIR COORDENADAS DE LA ESTACIÓN Y DESORIENTACIÓN

Seleccionar la hoja "Intro DATOS"

| [          | 50              |                 |                             |                        |                   |       |
|------------|-----------------|-----------------|-----------------------------|------------------------|-------------------|-------|
|            |                 | • Intro         | DATOS                       | Radiación <sub>A</sub> | Escala /          |       |
|            |                 |                 |                             |                        | -                 |       |
| <b>X</b> 1 | dicrosof        | t Excel - P     | 2 - Topogr                  | afia_Radi              | acion.xls         |       |
|            | <u>A</u> rchivo | <u>E</u> dición | <u>V</u> er <u>I</u> nserta | r <u>E</u> ormato      | ) <u>H</u> errami | entas |
| 10         | 🞽 🔒             | 👌 🔒 🖂           | 🚨   🍣 🛍                     | ,   🔏 🖻 🕻              | 🛓 = 🛷   🗉         | ) - ( |
| 1          | 🐉   🛱           | • 🔁 😨 📮         | ! 🤣   🎾 🕃                   | 는 [ <를 <를 [            | 2   🚸             |       |
|            | H2              | <b>•</b>        | fx.                         |                        |                   |       |
|            | A               | В               | C                           | D                      | E                 |       |
| 1          | Coord           | denada          | s de la l                   | Estació                | n                 |       |
| 2          | Estación        | X               | Y                           | Z                      | Σ                 |       |
| 3          |                 |                 |                             |                        |                   |       |
|            |                 |                 | 1                           |                        |                   |       |

Introducimos las coordenadas conocidas de la estación

 $X_{1005} = 8000$   $Y_{1005} = 12000$   $Z_{1005} = 550$   $\Sigma_{1005} = 23,2100$ 

|   | A                          | В        | С         | D       | E       |  |  |  |  |  |  |
|---|----------------------------|----------|-----------|---------|---------|--|--|--|--|--|--|
| 1 | Coordenadas de la Estación |          |           |         |         |  |  |  |  |  |  |
| 2 | Estación                   | х        | Y         | Z       | Σ       |  |  |  |  |  |  |
| 3 | 1005                       | 8000,000 | 12000,000 | 550,000 | 23,2100 |  |  |  |  |  |  |

Hace falta una dirección de la estación a otro punto conocida, esta dirección la pueden dar de varias formas, con el acimut, con la desorientación o con sus coordenadas

Si el dato conocido es la desorientación = 23,2100 y la lectura horizontal realizada en el teodolito es 54,3127

Obtenemos un acimut de 77,5227 (Acimut = Desorientación – Lectura Horizontal)

Este cálculo se realiza en la hoja "Acimut"

| 4( | D               |                     |             |            |                    |                   |       |               |              |         |         |            |         |          | 1         |                   |        |        |        |       |                |
|----|-----------------|---------------------|-------------|------------|--------------------|-------------------|-------|---------------|--------------|---------|---------|------------|---------|----------|-----------|-------------------|--------|--------|--------|-------|----------------|
| H  | 4 > )           | INTRO DA            | TOS 🔏       | Poligor    | hal_Cerrada        | a 🔏 Rad           | iacić | ón 🏑          | Re           | eplan   | iteo i  | <u>/</u> R | esum    | ien 🔏    | Gráfico   | <mark>⊳∖</mark> A | cimut  | / Erro | r 🔏 Es | cala  | /              |
|    |                 |                     |             |            |                    |                   |       |               |              |         |         |            |         |          |           |                   |        | ~      |        |       |                |
|    | Microsof        | t Excel - Pol_F     | Rad_Rep     | _cerrad    | a.xls              |                   |       |               |              |         |         |            |         |          |           |                   |        |        |        |       |                |
| 3  | <u>A</u> rchivo | <u>E</u> dición ⊻er | Insertar    | Eormato    | <u>H</u> erramient | as Da <u>t</u> os | Vej   | <u>n</u> tana | 2            |         |         |            |         |          |           |                   |        |        |        |       |                |
|    | ) 💕 🔒           | la a I a la         | 1 480 mg    | አ 🗈 😰      | L • 🛷   🔊 •        | (* +              | 9,    | Σ -           | <u>A</u> ↓ 2 | Z     [ | 1       | 1009       | % •     | 0        | Arial     |                   |        | • 8    | - N    | K     | <u>s</u>   📰 🖩 |
|    |                 | n 😘 🏚 📕 🐼           | 132 321     | 43431      | 2 🔶 🛄              | 田間                | sa (f | 2 - :         | 1 I          | nserta  | ar form | a •        | Diser   | io •   9 | elecciona | r •   🖏           | 100%   |        |        |       |                |
|    | C7              | ▼ fx                | =SI(Poligo  | nal_Cerra  | da!H4="";"";Po     | oligonal_Ce       | rrada | IH4)          |              |         |         | 10.        |         |          |           | 20                |        |        |        |       |                |
| 5  | A               | B                   |             | C          | D                  | E                 |       | F             |              |         | G       |            | Н       |          | 1         |                   | J      |        | К      |       | L              |
| 1  | Poligo          | nal cerrada.        |             | t          | samend@yah         | 00.85             | tac   | hinto         | <u>D</u> gm  | ail.co  | m       |            |         |          |           |                   |        |        |        |       |                |
| 2  | Cálcul          | os previos de       | pendien     | do de la   | os datos int       | troducido         | os de | e Aci         | imu          | t. Le   | ctura   | hor        | rizont  | al. De   | sorien    | taciór            | 0 0 00 | ordena | das a  | la re | erencia.       |
| 3  |                 | •                   | •           |            |                    |                   |       |               |              |         |         |            |         |          |           |                   |        |        |        |       |                |
| 4  | Queremo         | os obtener el Aci   | mut de la E | Estación a | l punto de Rei     | ferencia          |       |               |              |         |         |            |         |          |           |                   |        |        |        |       |                |
| 5  |                 |                     |             |            |                    |                   | R     | е             | f            | е       | r       | е          | n c     | : 1      | a         |                   |        |        |        |       |                |
| 6  | Estació         | n Coordenac         | las         | x          | Y                  | Z                 |       | Acimu         | nt           | Leo     | t Horiz |            | Desorie | entac    | Punt      | 5                 | х      |        | Y      |       |                |
| 7  | 1               | Salida              |             | 8.000,000  | 12.000,000         | 300,00            | 10    |               |              |         | 54,312  | 27         | 1       | 23,2100  | Ref       | 1                 |        |        |        |       |                |
| 8  | 1               | Llegada             |             | 8.000,000  | 12.000,000         | 300,00            | 0     |               |              |         | 54,312  | 27         |         | 23,2100  | Ref       | E.                |        |        |        | _     |                |
| 9  | 4               | Tramos              | Δ           | 0,000      | 0,000              | 0,00              | 10    |               |              |         |         |            |         |          |           |                   |        |        |        |       |                |
| 10 | 4               | Estacione           | s           |            |                    |                   |       |               |              |         |         |            |         |          |           |                   |        |        |        |       |                |

| 13 | Conocidas I   | las c | oorder | nadas | calc | ulamos   | el Acim |
|----|---------------|-------|--------|-------|------|----------|---------|
| 14 | s             | А     | L      | Т     | D    | А        |         |
| 15 | Polares a R   | ?ecta | ngula  | res   |      |          |         |
| 16 | Base          |       | Х      | (     |      | Ŷ        |         |
| 17 | 1             |       | 8.000  | 000,  |      | 12.000,0 | 00      |
| 18 | 2             |       |        |       |      |          |         |
| 19 | Δ             |       |        |       |      |          |         |
| 20 | arctg (iY/iX) |       |        |       |      |          |         |
| 21 | Acimut        |       |        |       |      |          |         |

| 24 | Conocida la L  | ectura Horizontal. | y la Desorien | tación calculamos el Acimut |
|----|----------------|--------------------|---------------|-----------------------------|
| 25 | Desorientación | Lectura_Horizontal | Acimut        |                             |
| 26 | Σ              | LH                 | θ             |                             |
| 27 | 23,2100        | 54,3127            | 77,5227       |                             |

| 30 | Conocida la L | ectura Horizontal y el | Acimut calculam | os la Desorientación |
|----|---------------|------------------------|-----------------|----------------------|
| 31 | Acimut        | Lectura_Horizontal     | Desorientación  |                      |
| 32 | θ             | LH                     | Σ               |                      |
| 33 |               | 54,3127                |                 |                      |

-

| 36 | Captura de | el Acimut | Captura de la Desorie | entación |
|----|------------|-----------|-----------------------|----------|
| 37 |            | 77,5227   | 23,2100               | 23,2100  |

Datos finales que pasamos a la hoja y celda de "Radiación"

### INTRODUCIR LOS DATOS DE OBSERVACIÓN

Seleccionar la hoja "Intro Datos"

|                            |                         |                                                           | , i                                                                                |                                                                                                    |                                                                                                    |                                                                                                    |                                                                                                    |                                                                                                    |                                                                                                    |                                                                                                    |  |  |
|----------------------------|-------------------------|-----------------------------------------------------------|------------------------------------------------------------------------------------|----------------------------------------------------------------------------------------------------|----------------------------------------------------------------------------------------------------|----------------------------------------------------------------------------------------------------|----------------------------------------------------------------------------------------------------|----------------------------------------------------------------------------------------------------|----------------------------------------------------------------------------------------------------|----------------------------------------------------------------------------------------------------|--|--|
| ↓ ↓                        | 🛛 🛝 Intro               | DATOS                                                     | ( Radiaci                                                                          | ión 🔏 Esc                                                                                              | ala 🖊 👘                                                                                                    |                                                                                                    |                                                                                                    |                                                                                                    |                                                                                                    |                                                                                                    |  |  |
|                            |                         |                                                           |                                                                                    |                                                                                                    |                                                                                                    |                                                                                                    |                                                                                                    |                                                                                                    |                                                                                                    |                                                                                                    |  |  |
|                            |                         |                                                           |                                                                                    |                                                                                                    |                                                                                                    |                                                                                                    |                                                                                                    |                                                                                                    |                                                                                                    |                                                                                                    |  |  |
| A                          | В                       | C                                                         | D                                                                                  | E                                                                                                    | F                                                                                                    | G                                                                                                    | H                                                                                                    |                                                                                                    | J                                                                                                    | K                                                                                                    |  |  |
| Coordenadas de la Estación |                         |                                                           |                                                                                    |                                                                                                    |                                                                                                    |                                                                                                    |                                                                                                    |                                                                                                    |                                                                                                    |                                                                                                    |  |  |
| Estación                   | х                       | Ŷ                                                         | Z                                                                                  | Σ                                                                                                    |                                                                                                    |                                                                                                    |                                                                                                    |                                                                                                    |                                                                                                    |                                                                                                    |  |  |
|                            |                         |                                                           |                                                                                    |                                                                                                    |                                                                                                    |                                                                                                    |                                                                                                    |                                                                                                    |                                                                                                    |                                                                                                    |  |  |
|                            |                         |                                                           |                                                                                    |                                                                                                    |                                                                                                    |                                                                                                    |                                                                                                    |                                                                                                    |                                                                                                    |                                                                                                    |  |  |
| Introc                     | lucción                 | de dato.                                                  | s de ol                                                                            | bservac                                                                                                | ión (á                                                                                                    | ngulo                                                                                                    | s en                                                                                                    | círcu                                                                                                    | ılo direc                                                                                                    | to)                                                                                                    |  |  |
| Р                          | unto                    | Ángu                                                      | los                                                                                | Dista                                                                                                  | ncia                                                                                                    | Aparato                                                                                                    | Prisma                                                                                                    |                                                                                                    | Distan                                                                                                    | cia                                                                                                    |  |  |
| T-A-STA                    |                         |                                                           |                                                                                    |                                                                                                    |                                                                                                    |                                                                                                    |                                                                                                    |                                                                                                    |                                                                                                    |                                                                                                    |  |  |
| Estacion                   | Observado               | Horizontal                                                | Vertical                                                                           | Geométrica                                                                                             | Reducida                                                                                                    | i i                                                                                                    | m                                                                                                    | Código                                                                                                    | Geométrica                                                                                                    | Reducida                                                                                                    |  |  |
| Estacion                   | Observado               | Horizontal                                                | Vertical                                                                           | Geométrica                                                                                             | Reducida                                                                                                    | i                                                                                                    | m                                                                                                    | Código                                                                                                    | Geométrica                                                                                                    | Reducida                                                                                                    |  |  |
| Estacion                   | Observado               | Horizontal                                                | Vertical                                                                           | Geometrica                                                                                             | Reducida                                                                                                    | i                                                                                                    | m                                                                                                    | Código                                                                                                    | Geométrica                                                                                                    | Reducida                                                                                                    |  |  |
| Estacion                   | Observado               | Horizontal                                                | Vertical                                                                           | Geometrica                                                                                             | Reducida                                                                                                    | i                                                                                                    | m                                                                                                    | Código                                                                                                    | Geométrica                                                                                                    | Reducida                                                                                                    |  |  |
| Estacion                   | Observado               | Horizontal                                                | Vertical                                                                           | Geometrica                                                                                             | Reducida                                                                                                    | i                                                                                                    | m                                                                                                    | Código                                                                                                    | Geométrica                                                                                                    | Reducida                                                                                                    |  |  |
| Estacion                   | Observado               | Horizontal                                                | Vertical                                                                           | Geometrica                                                                                             | Reducida                                                                                                    | 1                                                                                                    | m                                                                                                    | Código                                                                                                    | Geométrica                                                                                                    | Reducida                                                                                                    |  |  |
|                            | A<br>Coorre<br>Estación | A B<br>Coordenada.<br>Estación X<br>Introducción<br>Punto | A B C<br>Coordenadas de la E<br>Estación X Y<br>Introducción de dato<br>Punto Ángu | A B C D<br>Coordenadas de la Estació<br>Estación X Y Z<br>Introducción de datos de ol<br>Punto Ángulos | A       B       C       D       E         Coordenadas de la Estación       Estación       E         Estación       X       Y       Z       Σ         Introducción de datos de observado       Punto       Ángulos       Dista | A B C D E F<br>Coordenadas de la Estación<br>Estación X Y Z Σ<br>Introducción de datos de observación (á<br>Punto Ángulos Distancia | A       B       C       D       E       F       G         Coordenadas de la Estación       Estación       Estación       Introducción de datos de observación (ángulo)         Introducción de datos de observación (ángulo)       Punto       Ángulos       Distancia       Aparato | A B C D E F G H<br>Coordenadas de la Estación<br>Estación X Y Z Σ<br>Introducción de datos de observación (ángulos en<br>Punto Ángulos Distancia Aparato Prisma | A       B       C       D       E       F       G       H       I         A       B       C       D       E       F       G       H       I         Coordenadas de la Estación       Estación       Estación       Introducción de datos de observación (ángulos en círcu         Introducción de datos de observación (ángulos en círcu       Distancia       Aparato Prisma | A       B       C       D       E       F       G       H       I       J         A       B       C       D       E       F       G       H       I       J         Coordenadas de la Estación       Estación       X       Y       Z       Σ         Introducción de datos de observación (ángulos en círculo director)       Punto       Ángulos       Distancia       Aparato Prisma       Distancia |  |  |

Los datos se teclean en el rango de celdas de color amarillo.

Sólo se introducirán en la zona de "Ángulos en círculo directo" o en "Ángulos con Regla de Bessel" (Lecturas en Círculo Directo y Lecturas en Círculo Inverso)

Introducir los datos de campo ordenadamente:

\* Dar un Número a las estaciones (p.e.: 1001)(las estaciones las numeramos a partir de 1000)

\* Asignar un Número a los puntos observados (Referencias 801...; puntos de relleno empezar en 1, 2, 3, ...)

\* Introducir las lecturas de Ángulos Horizontal, Vertical, Distancias Geométrica y/o Reducida, Alturas de aparato y prisma y Código

A partir de la segunda lectura, nos propone la siguiente estación y punto observado, Si no coincide con el número de la estación o punto propuesto, lo podemos cambiar.

Al introducir los datos, se van calculando y pasando a la zona de color verde (en la hoja, más a la derecha)

"Resumen general de los datos de observación" "Resumen de ESTACIONES"

De "Resumen de ESTACIONES", seleccionamos todos los datos y copiamos los valores (Pegado especial -> Valores) en "Ordenar las ESTACIONES" más abajo de la zona amarilla

Una vez pegados los valores, los ordenamos Datos > Ordenar (sin cabecera y por columnas AU y AV)

Deben quedar ordenadas las filas de estaciones y a continuación sus recíprocas

Los datos de puntos radiados y estaciones, pasan automáticamente a la hoja de "Radiación" y todo está ya calculado.

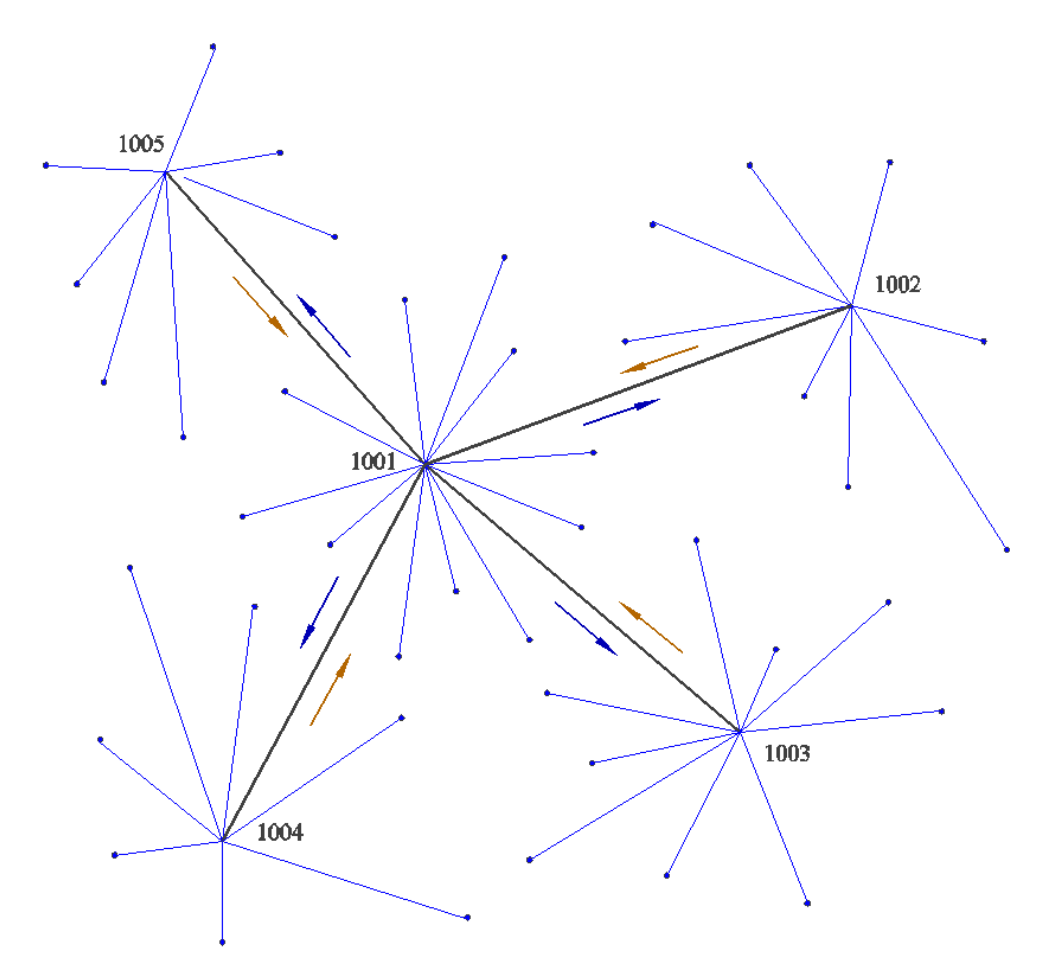

La hoja está preparada para el cálculo de radiación desde una estación. También se pueden radiar hasta cuatro estaciones desde esa estación base y hacer los cálculos de todas las radiaciones.

|                                      | dicrosof                                        | t Excel - P                                          | 2 - Topogra                                            | afia_Radi                                          | acion.xls                                      |                                     |                       |                             |                        |                                          |                                       |
|--------------------------------------|-------------------------------------------------|------------------------------------------------------|--------------------------------------------------------|----------------------------------------------------|------------------------------------------------|-------------------------------------|-----------------------|-----------------------------|------------------------|------------------------------------------|---------------------------------------|
| 9                                    | <u>A</u> rchivo                                 | <u>E</u> dición <u>y</u>                             | <u>V</u> er <u>I</u> nsertai                           | r <u>E</u> ormato                                  | ) <u>H</u> errami                              | entas Da                            | a <u>t</u> os Ve      | e <u>n</u> tana             | 2                      |                                          |                                       |
| 1                                    | 12 E                                            | B a   6                                              | 🗟   🍣 🛍                                                | 🔏 🖻 🗎                                              | 1 - 🛷   🖻                                      | ) <del>-</del> (°' -                | <b>Fe</b> 🧶           | Σ - Δ                       | ↓ Z ↓   [              | <b>ili, 🛷</b> 1009                       | 6 🔻 🕜                                 |
|                                      | 9                                               | • 🔁 🗣 🖕                                              | i 🌜   🏞 💱                                              | -   <= <=                                          | R   👁   [                                      |                                     |                       | 0. 📮 🖬                      | insert                 | ar forma 👻                               | <u>D</u> iseño <del>+</del>           |
|                                      |                                                 | - × v                                                | ∱ 0,0000                                               |                                                    |                                                |                                     |                       |                             |                        |                                          |                                       |
|                                      | Α                                               | В                                                    | С                                                      | D                                                  | E                                              | F                                   | G                     | Н                           |                        | J                                        | K                                     |
| 1                                    | Coor                                            | denada.                                              | s de la F                                              | Estació                                            | n                                              |                                     |                       |                             |                        |                                          |                                       |
| L ' -                                | 000.                                            | aonaaa                                               |                                                        | _0140/0                                            |                                                |                                     |                       |                             |                        |                                          |                                       |
| 2                                    | Estación                                        | x                                                    | Y                                                      | z                                                  | Σ                                              |                                     |                       |                             |                        |                                          |                                       |
| 2                                    | Estación<br>1005                                | X 8000,000                                           | Y<br>12000,000                                         | Z 550,000                                          | Σ<br>23,2100                                   |                                     |                       |                             |                        |                                          |                                       |
| 2<br>3<br>4                          | Estación<br>1005                                | X<br>8000,000                                        | Y<br>12000,000                                         | Z<br>550,000                                       | Σ<br>23,2100                                   |                                     |                       |                             |                        |                                          |                                       |
| 2<br>3<br>4<br>5                     | Estación<br>1005                                | x<br>8000,000<br>Iucción                             | Y<br>12000,000<br>de dato                              | z<br>550,000<br>s de ol                            | Σ<br>23,2100<br>DSErVac                        | ión (á                              | ngulo                 | os en                       | círcı                  | ılo dired                                | to)                                   |
| 2<br>3<br>7<br>5<br>6                | Estación<br>1005<br>Introc                      | x<br>8000,000<br>IUCCIÓN<br>unto                     | Y<br>12000,000<br>de dato<br>Ángu                      | z<br><u>550,000</u><br>s de ol                     | Σ<br>23,2100<br>DSEIVAC<br>Distar              | ión (á                              | ngulo<br>Aparato      | DS <i>El</i> 1<br>Prisma    | círcı                  | Ilo direc                                | cto)                                  |
| 2<br>3<br>4<br>5<br>6<br>7           | Estación<br>1005<br>Introc<br>Estación          | X<br>8000,000<br>IUCCIÓN<br>unto<br>Observado        | Y<br>12000,000<br>de dato<br>Ángu<br>Horizontal        | z<br>550,000<br>S de Ol<br>Ilos<br>Vertical        | Σ<br>23,2100<br>DSCIVAC<br>Dista<br>Geométrica | c <i>ión (á</i><br>ncia<br>Reducida | ngulo<br>Aparato<br>i | DS EN<br>Prisma<br>m        | <i>CÍľCL</i><br>Código | <i>IIO direc</i><br>Distar<br>Geométrica | cto)<br>ncia<br>Reducida              |
| 2<br>3<br>4<br>5<br>6<br>7<br>8      | Estación<br>1005<br>Introco<br>Estación<br>1005 | X<br>8000,000<br>JUCCIÓN<br>unto<br>Observado<br>801 | Y<br>12000,000<br><i>de dato</i><br>Ángu<br>Horizontal | z<br>550,000<br>S <i>de Ok</i><br>Ilos<br>Vertical | Σ<br>23,2100<br>DSEIVAC<br>Dista<br>Geométrica | ción (á<br>ncia<br>Reducida         | ngulo<br>Aparato      | OS <i>EN</i><br>Prisma<br>m | CÍľCL<br>Código        | <i>IIO direc</i><br>Distar<br>Geométrica | cto)<br>ncia<br>Reducida              |
| 2<br>3<br>4<br>5<br>6<br>7<br>8<br>9 | Estación<br>1005<br>Introc<br>Estación<br>1005  | x<br>8000,000<br>JUCCIÓN<br>unto<br>Observado<br>801 | Y<br>12000,000<br><i>de dato</i><br>Ángu<br>Horizontal | z<br>550,000<br>S de Ok<br>Ilos<br>Vertical        | Σ<br>23,2100<br>DSEIVAC<br>Dista<br>Geométrica | ción (á<br>ncia<br>Reducida         | ngulc<br>Aparato<br>i | DS EN<br>Prisma<br>m        | CÍľCL<br>Código        | <i>IIO direc</i><br>Distar<br>Geométrica | cto)<br>ncia<br><mark>Reducida</mark> |

Introducimos la estacón 1005, el punto observado 801 (referencia)

| 5 11 | ntroducción de | datos de c | observación | (ángulos en | círculo directo) | ) |
|------|----------------|------------|-------------|-------------|------------------|---|
|------|----------------|------------|-------------|-------------|------------------|---|

| 6  | Punto    |           | Ángulos    |                   | Distancia          | Aparato | Prisma |        | Distancia  |          |  |
|----|----------|-----------|------------|-------------------|--------------------|---------|--------|--------|------------|----------|--|
| 7  | Estación | Observado | Horizontal | Vertical Vertical | Geométrica Reducid | a i     | m      | Código | Geométrica | Reducida |  |
| 8  | 1005     | 801       | 0,0000     | 97,3346           |                    | 1,425   | 0,000  | Ref    |            |          |  |
| 9  | 1005     | 801       |            |                   |                    |         |        | muro   |            |          |  |
| 10 |          |           |            |                   |                    |         |        |        |            |          |  |

| 6  | Punto    |           | Ángulos    |                   | Distancia           | Aparato | Aparato Prisma |        | Distancia  |          |
|----|----------|-----------|------------|-------------------|---------------------|---------|----------------|--------|------------|----------|
| 7  | Estación | Observado | Horizontal | Vertical Vertical | Geométrica Reducida | i i     | m              | Código | Geométrica | Reducida |
| 8  | 1005     | 801       | 0,0000     | 97,3346           |                     | 1,425   | 0,000          | Ref    |            |          |
| 9  | 1005     | 1         | 277,2710   | 101,2710          | 33,079              | 1,425   | 1,400          | muro   | 33,086     | 33,079   |
| 10 | 1005     | 2         |            |                   |                     |         |                | muro   |            |          |
| 11 |          |           |            |                   |                     |         |                |        |            |          |

Introducimos el primer punto observado desde la estación, ángulos horizontal, vertical, una distancia, las alturas de aparato y prisma y un código de identificación.

|     | A        | В         | C          | D                 | E          | F                | G       | Н      |        | J          | K        |
|-----|----------|-----------|------------|-------------------|------------|------------------|---------|--------|--------|------------|----------|
| 1   | Coor     | denada    | s de la E  | stació            |            |                  |         |        |        |            |          |
| 2   | Estación | х         | Y          | Z                 | Σ          |                  |         |        |        |            |          |
| 3   | 1005     | 8000,000  | 12000,000  | 550,000           | 23,2100    |                  |         |        |        |            |          |
| 4   |          |           |            |                   |            | ·<br>• • • • • • |         |        |        |            |          |
| 5   | Introc   | lucción   | de dato:   | s de ok           | oservac    | ción (á          | ngulo   | s en   | círcı  | ılo direc  | to)      |
| 6   | Р        | unto      | Ángu       | los               | Dista      | ncia             | Aparato | Prisma |        | Distar     | ncia     |
| 7   | Estación | Observado | Horizontal | Vertical Vertical | Geométrica | Reducida 8 4     | i i     | m      | Código | Geométrica | Reducida |
| 8   | 1005     | 801       | 0,0000     | 97,3346           |            |                  | 1,425   | 0,000  | Ref    |            |          |
| 9   | 1005     | 1         | 277,2710   | 101,2710          |            | 33,079           | 1,425   | 1,400  | muro   | 33,086     | 33,079   |
| 10  | 1005     | 2         | 278,0270   | 100,2545          |            | 33,089           | 1,425   | 1,400  | muro   | 33,089     | 33,089   |
| 11  | 1005     | 3         | 278,2040   | 101,5560          |            | 29,104           | 1,425   | 1,400  | acera  | 29,113     | 29,104   |
| 12  | 1005     | 4         | 278,3710   | 102,2610          |            | 24,438           | 1,425   | 1,400  | acera  | 24,453     | 24,438   |
| 13  | 1005     | 5         | 279,0725   | 100,9785          |            | 24,370           | 1,425   | 1,400  | poste  | 24,373     | 24,370   |
| 14  | 1005     | 6         | 284,3385   | 103,3885          |            | 14,138           | 1,425   | 1,400  | poste  | 14,158     | 14,138   |
| 15  | 1005     | 7         |            |                   |            |                  |         |        | poste  |            |          |
| 4.0 |          |           |            |                   |            |                  |         |        |        | -          |          |

Si además hemos radiado dos estaciones, introducimos sus datos

|    | А        | В         | C          | D        | E          | F            | G       | Н      |          | J                 | K        |
|----|----------|-----------|------------|----------|------------|--------------|---------|--------|----------|-------------------|----------|
| 1  | Coor     | denada    | s de la E  | stació   | n          |              |         |        |          |                   |          |
| 2  | Estación | х         | Ŷ          | Z        | Σ          |              |         |        |          |                   |          |
| 3  | 1005     | 8000,000  | 12000,000  | 550,000  | 23,2100    |              |         |        |          |                   |          |
| 4  |          |           |            |          |            |              |         |        | ,        |                   |          |
| 5  | Introc   | lucción   | de datos   | s de ol  | oservac    | ión (á       | ngulo   | s en   | circu    | ilo direc         | to)      |
| 6  | Р        | unto      | Ángu       | os       | Dista      | ncia         | Aparato | Prisma |          | Distan            | icia     |
| 7  | Estación | Observado | Horizontal | Vertical | Geométrica | Reducida 8 4 | i i     | m      | Código   | <b>Geométrica</b> | Reducida |
| 8  | 1005     | 801       | 0,0000     | 97,3346  |            |              | 1,425   | 0,000  | Ref      |                   |          |
| 9  | 1005     | 1         | 277,2710   | 101,2710 |            | 33,079       | 1,425   | 1,400  | muro     | 33,086            | 33,079   |
| 10 | 1005     | 2         | 278,0270   | 100,2545 |            | 33,089       | 1,425   | 1,400  | muro     | 33,089            | 33,089   |
| 11 | 1005     | 3         | 278,2040   | 101,5560 |            | 29,104       | 1,425   | 1,400  | acera    | 29,113            | 29,104   |
| 12 | 1005     | 4         | 278,3710   | 102,2610 |            | 24,438       | 1,425   | 1,400  | acera    | 24,453            | 24,438   |
| 13 | 1005     | 5         | 279,0725   | 100,9785 |            | 24,370       | 1,425   | 1,400  | poste    | 24,373            | 24,370   |
| 14 | 1005     | 6         | 284,3385   | 103,3885 |            | 14,138       | 1,425   | 1,400  | poste    | 14,158            | 14,138   |
| 15 | 1005     | 1006      | 75,2730    | 102,3310 |            | 56,650       | 1,425   | 1,400  | Estación | 56,688            | 56,650   |
| 16 | 1005     | 1007      | 150,0755   | 102,9855 |            | 25,695       | 1,425   | 1,400  | Estación | 25,723            | 25,695   |
| 17 | 1005     | 1008      |            |          |            |              |         |        | Estación |                   |          |
| 18 |          |           |            |          |            |              |         |        |          |                   |          |

Cuando terminamos de entrar los puntos radiados desde la base, incluidas las estaciones, continuamos con la siguiente modificando la estación, punto observado, altura de aparato, ...

|    | A        | В         | C          | D        | E          | F                                                                                                    | G         | Н     |          | J          | K        |
|----|----------|-----------|------------|----------|------------|----------------------------------------------------------------------------------------------------|-----------|-------|----------|------------|----------|
| 1  | Coor     | denada    | s de la E  | stació   | n          |                                                                                                    |           |       |          |            |          |
| 2  | Estación | X         | Y          | Z        | Σ          |                                                                                                    |           |       |          |            |          |
| 3  | 1005     | 8000,000  | 12000,000  | 550,000  | 23,2100    |                                                                                                    |           |       |          |            |          |
| 4  |          |           |            |          |            |                                                                                                    |           |       |          |            |          |
| 5  | Introc   | lucción   | de datos   | s de ok  | oservac    | ción (á                                                                                                    | ngulos    | s en  | círcu    | ılo direc  | to)      |
| 6  | Р        | unto      | Ángul      | 05       | Dista      | ncia                                                                                                    | Aparato P | risma |          | Distar     | ncia     |
| 7  | Estación | Observado | Horizontal | Vertical | Geométrica | Reducida                                                                                                    | i         | m     | Código   | Geométrica | Reducida |
| 8  | 1005     | 801       | 0,0000     | 97,3346  |            |                                                                                                    | 1,425     | 0,000 | Ref      |            |          |
| 9  | 1005     | 1         | 277,2710   | 101,2710 |            | 33,079                                                                                                    | 1,425     | 1,400 | muro     | 33,086     | 33,079   |
| 10 | 1005     | 2         | 278,0270   | 100,2545 |            | 33,089                                                                                                    | 1,425     | 1,400 | muro     | 33,089     | 33,089   |
| 11 | 1005     | 3         | 278,2040   | 101,5560 |            | 29,104                                                                                                    | 1,425     | 1,400 | acera    | 29,113     | 29,104   |
| 12 | 1005     | 4         | 278,3710   | 102,2610 |            | 24,438                                                                                                    | 1,425     | 1,400 | acera    | 24,453     | 24,438   |
| 13 | 1005     | 5         | 279,0725   | 100,9785 |            | 24,370                                                                                                    | 1,425     | 1,400 | poste    | 24,373     | 24,370   |
| 14 | 1005     | 6         | 284,3385   | 103,3885 |            | 14,138                                                                                                    | 1,425     | 1,400 | poste    | 14,158     | 14,138   |
| 15 | 1005     | 1006      | 75,2730    | 102,3310 |            | 56,650                                                                                                    | 1,425     | 1,400 | Estación | 56,688     | 56,650   |
| 16 | 1005     | 1007      | 150,0755   | 102,9855 |            | 25,695                                                                                                    | 1,425     | 1,400 | Estación | 25,723     | 25,695   |
| 17 | 1006     | 802       | 0,0000     | 95,3335  |            |                                                                                                    | 1,474     | 0,000 | Ref      |            |          |
| 18 | 1006     | 1005      | 304,4920   | 99,5000  |            | 56,680                                                                                                    | 1,474     | 1,400 | Estación | 56,682     | 56,680   |
| 19 | 1006     | 7         | 184,8710   | 100,1980 |            | 32,526                                                                                                    | 1,474     | 1,400 | edificio | 32,526     | 32,526   |
| 20 | 1006     | 8         | 196,1350   | 100,1525 |            | 31,646                                                                                                    | 1,474     | 1,400 | edificio | 31,646     | 31,646   |
| 21 | 1006     | 9         | 196,1270   | 98,3495  |            | 31,698                                                                                                    | 1,474     | 1,400 | edificio | 31,709     | 31,698   |
| 22 | 1006     | 10        | 200,9205   | 98,5205  |            | 35,180                                                                                                    | 1,474     | 1,400 | acera    | 35,190     | 35,180   |
| 23 | 1007     | 803       | 0,0000     | 98,7340  |            |                                                                                                    | 1,480     | 0,000 | Ref      |            |          |
| 24 | 1007     | 1005      | 201,2780   | 99,9805  |            | 25,700                                                                                                    | 1,480     | 1,400 | Estación | 25,700     | 25,700   |
| 25 | 1007     | 11        | 214,1610   | 99,6110  |            | 49,394                                                                                                    | 1,480     | 1,400 | edificio | 49,395     | 49,394   |
| 26 | 1007     | 12        | 218,0945   | 99,1025  |            | 57,022                                                                                                    | 1,480     | 1,400 | poste    | 57,028     | 57,022   |
| 27 | 1007     | 13        | 248,6625   | 100,8445 |            | 33,295                                                                                                    | 1,480     | 1,400 | farola   | 33,298     | 33,295   |
| 28 | 1007     | 14        |            |          |            | , in the second second s |           |       | farola   |            |          |
| 29 |          |           |            |          |            |                                                                                                    |           |       |          |            |          |

Una vez terminada la introducción de datos, nos desplazamos a la derecha de la hoja de cálculo

|                                     |                                                                    | Н                                                       | 1                                                                 |                     | J                                                        | К                                                        | L                     | M        | N      | 0                                                   | P                | Q                    | R               | S                                  | T               | U           | V      | 1            | W                 | Х                   | Y     |                                  | Z              | A            | AB                                                                     | AC                    |                                          | AD                                                                             |
|-------------------------------------|--------------------------------------------------------------------|---------------------------------------------------------|-------------------------------------------------------------------|---------------------|----------------------------------------------------------|----------------------------------------------------------|-----------------------|----------|--------|-----------------------------------------------------|------------------|----------------------|-----------------|------------------------------------|-----------------|-------------|--------|--------------|-------------------|---------------------|-------|----------------------------------|----------------|--------------|------------------------------------------------------------------------|-----------------------|------------------------------------------|--------------------------------------------------------------------------------|
| 1                                   |                                                                    |                                                         |                                                                   |                     |                                                          |                                                          |                       |          |        |                                                     |                  |                      |                 |                                    |                 |             |        |              |                   |                     |       |                                  |                |              |                                                                        |                       |                                          |                                                                                |
| - 2                                 | -                                                                  |                                                         |                                                                   |                     |                                                          |                                                          |                       |          |        |                                                     |                  |                      |                 |                                    |                 |             |        |              |                   |                     |       |                                  |                |              |                                                                        |                       |                                          |                                                                                |
|                                     | -                                                                  |                                                         |                                                                   |                     |                                                          |                                                          |                       |          |        |                                                     |                  |                      |                 |                                    |                 |             |        |              |                   |                     |       |                                  |                |              |                                                                        |                       |                                          |                                                                                |
| 3                                   |                                                                    |                                                         |                                                                   |                     |                                                          |                                                          |                       |          |        |                                                     |                  |                      |                 |                                    |                 |             |        |              |                   |                     |       |                                  |                |              |                                                                        |                       |                                          |                                                                                |
| -4                                  | _                                                                  |                                                         | ,                                                                 |                     |                                                          |                                                          |                       |          |        |                                                     |                  |                      |                 | •• •                               |                 |             |        |              |                   |                     |       |                                  |                |              |                                                                        |                       |                                          |                                                                                |
| 5                                   | S                                                                  | en                                                      | circ                                                              | ulo                 | direc                                                    | to)                                                      |                       | Intro    | ducc   | ion a                                               | e dato.          | s de o               | bserva          | ción (                             | angulo          | os co       | n reg  | la d         | e Be              | essel               | )     |                                  |                | Re           | esume                                                                  | n genera              | l de                                     | los datos                                                                      |
| 6                                   | P                                                                  | riema                                                   |                                                                   |                     | Dictory                                                  | via                                                      |                       | D        |        |                                                     |                  | and a se             | Die             |                                    |                 | D :         |        |              |                   |                     |       |                                  |                |              |                                                                        |                       |                                          |                                                                                |
|                                     |                                                                    | 1.91110                                                 |                                                                   |                     | Distan                                                   | , IG                                                     |                       |          | unto   |                                                     | An               | julos                | DIS             | tancia                             | Aparato         | ) Prisma    | 1      | Ang          | ulos co           | rregido             |       | Jistanci                         | ia             |              | P                                                                      | unto                  |                                          | Angu                                                                           |
| 7                                   | -1                                                                 | m                                                       | Códig                                                             | o <mark>G</mark> eo | métrica                                                  | Reducida                                                 |                       | Estación | Observ | ado                                                 | Ang<br>Horizonta | julos<br>Il Vertical | Geométri        | tancia<br>ca <mark>R</mark> educio | aparato<br>ia i | Prisma<br>m | Código | Ang<br>Horia | ulos co<br>zontal | vertical            | Geomé | Jistanci<br>trica R              | ia<br>educida  | la Es        | Pi<br>stación                                                          | unto<br>Observad      | io He                                    | orizontal                                                                      |
| 7                                   |                                                                    | m<br>0,000                                              | Códig<br>Ref                                                      | o Geo               | métrica                                                  | Reducida                                                 |                       | Estación | Observ | ado<br>cD                                           | Horizonta        | l Vertical           | Geométri        | ca Reduci                          | Aparato<br>la i | m           | Código | Ang<br>Horia | uios co<br>zontal | vregido<br>Vertical | Geomé | Jistanc<br>trica R               | ia<br>educida  | a Es         | tación<br>1005                                                         | Unto<br>Observad<br>8 | <b>io H</b> e<br>01                      | orizontal<br>0,0000                                                            |
| 7<br>8<br>9                         |                                                                    | m<br>0,000<br>1,400                                     | Códig<br>Ref<br>muro                                              | o Geo               | métrica  <br>33,086                                      | Reducida                                                 | t                     | Estación | Observ | ado<br>cD<br>cl                                     | Horizonta        | Julos<br>I Vertical  | Geométri        | ca Reduci                          | Aparato<br>la i | m           | Código | Ang<br>Horia | uios co<br>zontal | vertical            | Geomé | Jistanc<br>trica R               | ia<br>educida  | la Es        | rtación<br>1005<br>1005                                                | Unto<br>Observad<br>8 | <b>io H</b> e<br>01<br>1                 | 0,0000<br>277,2710                                                             |
| 7<br>8<br>9<br>1(                   |                                                                    | m<br>0,000<br>1,400<br>1,400                            | Código<br>Ref<br>muro<br>muro                                     | o Geo               | 33,086<br>33,089                                         | 33,079<br>33,089                                         | t<br>s                | Estación | Observ | ado<br>cD<br>cI<br>cD                               | Horizonta        | julos<br>I Vertical  | Geométri        | ca Reduci                          | Aparato<br>Ja i | m           | Código | Ang<br>Horiz | uios co<br>zontal | vregido<br>Vertical | Geomé | Jistanci<br>trica <mark>R</mark> | ia<br>ieducida | la <u>Es</u> | 1005<br>1005<br>1005<br>1005                                           | Unto<br>Observad<br>8 | <b>io H</b> e<br>01<br>1<br>2            | 0,0000<br>277,2710<br>278,0270                                                 |
| 7<br>9<br>1(<br>1                   |                                                                    | m<br>0,000<br>1,400<br>1,400<br>1,400                   | Código<br>Ref<br>muro<br>muro<br>acera                            | o Geo               | 33,086<br>33,089<br>29,113                               | 33,079<br>33,089<br>29,104                               | t<br>s<br>a           | Estación | Observ | ado<br>cD<br>cI<br>cD<br>cI                         | Horizonta        | julios<br>I Vertical | Dis<br>Geométri | tancia<br>ca Reduci                | Aparato<br>la i | m Prisma    | Código | Ang<br>Hori: | uios co<br>zontal | vertical            | Geomé | Jistanci<br>trica R              | ia<br>educida  | la <u>Es</u> | 1005<br>1005<br>1005<br>1005<br>1005                                   | unto<br>Observad<br>8 | 10 He<br>01<br>1<br>2<br>3               | 0,0000<br>277,2710<br>278,0270<br>278,2040                                     |
| 7<br>8<br>9<br>1(<br>1,             | )<br>)<br>)<br>)<br>1                                              | m<br>0,000<br>1,400<br>1,400<br>1,400<br>1,400          | Código<br>Ref<br>muro<br>muro<br>acera<br>acera                   | o Geo               | 33,086<br>33,089<br>29,113<br>24,453                     | 33,079<br>33,089<br>29,104<br>24,438                     | t<br>s<br>a<br>m      | Estación | Observ | ado<br>cD<br>ci<br>cD<br>ci<br>cD<br>cD             | Horizonta        | julos<br>I Vertical  | Geométri        | cancia<br>ca Reduci                | Aparato<br>la i | m           | Código | Ang<br>Horiz | uios co<br>zontal | vertical            | Geomé | Jistanci<br>trica R              | ia<br>educida  | <u>a Es</u>  | stación<br>1005<br>1005<br>1005<br>1005<br>1005<br>1005                | unto<br>Observad<br>8 | 10 He<br>01<br>1<br>2<br>3<br>4          | 277,2710<br>278,0270<br>278,2040<br>278,3710                                   |
| 7<br>8<br>9<br>10<br>11<br>12<br>13 | 1 0<br>1 0<br>1 0<br>1 0<br>1 0<br>1 0<br>1 0<br>1 0<br>1 0<br>1 0 | m<br>0,000<br>1,400<br>1,400<br>1,400<br>1,400<br>1,400 | Código<br>Ref<br>muro<br>muro<br>acera<br>acera<br>poste          | o Geo               | 33,086<br>33,089<br>29,113<br>24,453<br>24,373           | 33,079<br>33,089<br>29,104<br>24,438<br>24,370           | t<br>s<br>m<br>e      | Estación | Observ | ado<br>cD<br>cl<br>cD<br>cD<br>cD<br>cl             | Horizonta        | Julios<br>I Vertical | Geométri        | cancia<br>ca Reduci                | Aparato<br>la i | m           | Código | Ang<br>Horiz | uios co<br>zontal | vregido<br>Vertical | Geomé | Jistanci<br>trica R              | la<br>Ieducida | <u>la Es</u> | stación<br>1005<br>1005<br>1005<br>1005<br>1005<br>1005                | Unto<br>Observad<br>8 | 10 H<br>1<br>2<br>3<br>4<br>5            | 277,2710<br>278,0270<br>278,2040<br>278,3710<br>278,3710<br>279,0725           |
| 7<br>8<br>9<br>10<br>11<br>12<br>12 | 1<br>1<br>2<br>3<br>4                                              | m<br>0,000<br>1,400<br>1,400<br>1,400<br>1,400<br>1,400 | Código<br>Ref<br>muro<br>muro<br>acera<br>acera<br>poste<br>poste | o Geo               | 33,086<br>33,089<br>29,113<br>24,453<br>24,373<br>14,158 | 33,079<br>33,089<br>29,104<br>24,438<br>24,370<br>14,138 | t<br>s<br>m<br>e<br>n | Estación |        | ado<br>cD<br>cl<br>cD<br>cD<br>cD<br>cD<br>cl<br>cD | Horizonta        | juios<br>I Vertical  | Geométri        | tancia<br>ca Reducio               |                 | m           | Código | Ang<br>Horiz | uios co<br>zontal | vregido<br>Vertical | Geomé | Jistanci<br>trica R              | ia<br>Jeducida | la <u>Es</u> | stación<br>1005<br>1005<br>1005<br>1005<br>1005<br>1005<br>1005<br>100 | Unto<br>Observad<br>8 | lo H<br>01<br>1<br>2<br>3<br>4<br>5<br>6 | 0,0000<br>277,2710<br>278,0270<br>278,2040<br>278,3710<br>279,0725<br>284,3385 |

Seguimos desplazando hacia la derecha de "Intro DATOS"

| Aparato Prisma<br>a i m<br>1,425 0  |
|-------------------------------------|
| Aparato Prisma<br>a i m<br>1,425 0  |
| Aparato Prisma<br>la i m<br>1,425 0 |
| Aparato Prisma<br>la i m<br>1,425 0 |
| Aparato Prisma<br>la i m<br>1,425 0 |
| Aparato Prisma<br>la i m<br>1,425 0 |
| Aparato Prisma<br>la i m<br>1,425 0 |
| a m<br>1,425 0                      |
| 1,425 0                             |
|                                     |
|                                     |
|                                     |
|                                     |
|                                     |
|                                     |
| 650 1,425 1,4                       |
| ,695 1,425 1,4                      |
| 1,474 0                             |
| ,680 1,474 1,4                      |
|                                     |
|                                     |
|                                     |
|                                     |
| 1,48 U                              |
| ,700 1,48 1,4                       |
|                                     |
|                                     |
|                                     |
| 56,<br>25,<br>56,                   |

"Resumen general de los datos de observación" es el promedio de los datos introducidos "Resumen de ESTACIONES" son los datos necesarios con filtro de estación.

| Pi        | into      | Ángu       | los      | Dista                    | ncia      | Anarato  | Prisma  |
|-----------|-----------|------------|----------|--------------------------|-----------|----------|---------|
| E-4-siles | 0         | Angu       | Mantinal | Concentration (Animalian | Destacida | Aparaco  | Filaina |
| Estacion  | Observado | Horizontal | vertical | Geometrica               | Reducida  | <u> </u> | m       |
| 1005      | 801       | 0          | 97,3346  |                          |           | 1,425    | 0       |
|           |           |            |          |                          |           |          |         |
|           |           |            |          |                          |           |          |         |
|           |           |            |          |                          |           |          |         |
|           |           |            |          |                          |           |          |         |
|           |           |            |          |                          |           |          |         |
|           |           |            |          |                          |           |          |         |
| 1005      | 1006      | 75.273     | 102.331  | 56.688                   | 56.650    | 1.425    | 1.4     |
| 1005      | 1007      | 150.0755   | 102,9855 | 25,723                   | 25.695    | 1.425    | 1.4     |
| 1006      | 802       | 0          | 95 3335  |                          |           | 1 474    | 0       |
| 4000      | 4005      | 204 400    | 00,000   | 50 COD                   | 50,000    | 4 474    | 4.4     |
| 1006      | 1005      | 304,492    | 99,5     | 50,082                   | 20,000    | 1,474    | 1,4     |
|           |           |            |          |                          |           |          |         |
|           |           |            |          |                          |           |          |         |
|           |           |            |          |                          |           |          |         |
|           |           |            |          |                          |           |          |         |
| 1007      | 803       | 0          | 98,734   |                          |           | 1,48     | 0       |
| 1007      | 1005      | 201,278    | 99,9805  | 25,700                   | 25,700    | 1,48     | 1,4     |

| Resumen de | Ε | S | Т | Α | С   | 1 | 0 | Ν  | Ε | S |
|------------|---|---|---|---|-----|---|---|----|---|---|
| Resumen de | L | 3 |   | A | C C | ' | 0 | 14 |   | 3 |

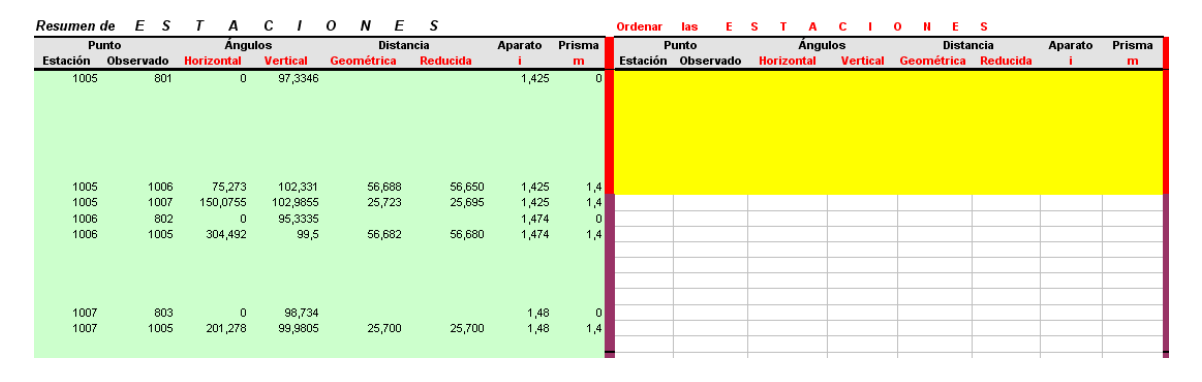

Es necesario ordenar Estación -> observado y a continuación la recíproca

Seleccionar el rango AL8 hasta ASn

Situarse en zona de color blanco por ejemplo en la celda AU17 y hacer Edición > Pegado especial > Pegar Valores

Seleccionar el rango de celdas resultante AU8 BBn y ordenarlo por Punto Estación y Observado **Datos > Ordenar** 

Revisar el orden de las observaciones y si es necesario lo modificamos

Cuando estén ordenadas las Estaciones, pasar a la Hoja de Radiación para ver los resultados

| Resumen d    | de  | E         | 5        | Т       | Α    | С   | 1                | 0   | Ν        | Ε           | \$     |       |              |            | Ordenar  | las   | E    | S T    | Α     | C I    | 0  | ) N  | E       | S        |         |        |
|--------------|-----|-----------|----------|---------|------|-----|------------------|-----|----------|-------------|--------|-------|--------------|------------|----------|-------|------|--------|-------|--------|----|------|---------|----------|---------|--------|
| Pu           | nto |           |          |         | Ángu | los |                  |     |          | Distar      | ncia   |       | Aparato      | Prisma     | Р        | unto  |      |        | Ángu  | llos   |    |      | Dista   | ncia     | Aparato | Prisma |
| Estación     | Obs | servad    | • •      | Horizor | ntal | Ver | tical            | Geo | ométr    | ica         | Reduci | da    | - i          | m          | Estación | Obser | vado | Horizo | ontal | Vertic | al | Geon | nétrica | Reducida | i.      | m      |
| 1005         |     | 8(        | 11       |         | 0    | 9   | 7,3346           |     |          |             |        |       | 1,425        | 0          |          |       |      |        |       |        |    |      |         |          |         |        |
| 1005         |     | 100       | 16       | 75      | ,273 | 1   | 02,331           |     | 56<br>25 | ,688<br>723 | 56     | 650   | 1,425        | 1,4<br>1.4 |          |       |      |        |       |        |    |      |         |          |         |        |
| 1006<br>1006 |     | 80        | 12<br>15 | 304     | 0    | 9   | 5,3335<br>99.5   |     | 56       | .682        | 56     | 5.680 | 1,474        | 0          |          |       |      |        |       |        |    |      |         |          |         |        |
|              |     |           |          |         |      |     |                  |     |          |             |        |       |              |            |          |       |      |        |       |        |    |      |         |          |         |        |
| 1007<br>1007 |     | 80<br>100 | 13       | 201     | 0    | 9   | 98,734<br>9,9805 |     | 25       | ,700        | 25     | 5,700 | 1,48<br>1,48 | 0          |          |       |      |        |       |        |    |      |         |          |         |        |
|              |     |           | -        |         |      |     |                  |     |          |             |        |       |              |            |          |       |      |        |       |        |    |      |         |          |         |        |

Seleccionamos y copiamos con "Pegado Especial > "Pegar Valores" en la zona blanca de "Ordenar las ESTACIONES"

|   | Ordenar  | nar las E<br>Punto |    | ESTAC   |      |     |                   | 0   | N      | E     | S        |         |        |
|---|----------|--------------------|----|---------|------|-----|-------------------|-----|--------|-------|----------|---------|--------|
|   | P        | unto               |    | 1       | Ángu | los |                   |     |        | Dista | ncia     | Aparato | Prisma |
|   | Estación | Observado          | 0  | Horizon | tal  | Ve  | rtical            | G   | eomét  | trica | Reducida | i       | m      |
|   |          |                    |    |         |      |     |                   |     |        |       |          |         |        |
|   | 1.005    | 80                 | 11 | 0,0     | 0000 |     | 97,334(           | 3   |        |       |          | 1,425   | 0,000  |
|   | 1.005    | 1.00               | 16 | 75,     | 2730 | 11  | 02,3310           | )   | 51     | 6,688 | 56,650   | 1,425   | 1,400  |
| ł | 1005     | 100                | 2  | 150,0   | J755 | 1   | 02,985:<br>os oco | - 2 | 5,7232 | 8073  | 25,695   | 1,425   | 1,4    |
|   | 1006     | 80                 | 2  | 004     | 400  |     | 95,333:           | -   | 50.004 | 7400  | 50.00    | 1,474   | 0      |
|   | 1006     | 100                | 5  | 304     | ,492 |     | 99,               | 5   | 56,661 | 7482  | 56,68    | 1,474   | 1,4    |
|   | 1.007    | 80                 | 3  | 0,0     | 0000 |     | 98,7340           | )   |        |       |          | 1,480   | 0,000  |
|   | 1.007    | 07 1.00            |    | 201,2   | 2780 |     | 99,980            | 5   | 2:     | 5,700 | 25,700   | 1,480   | 1,400  |

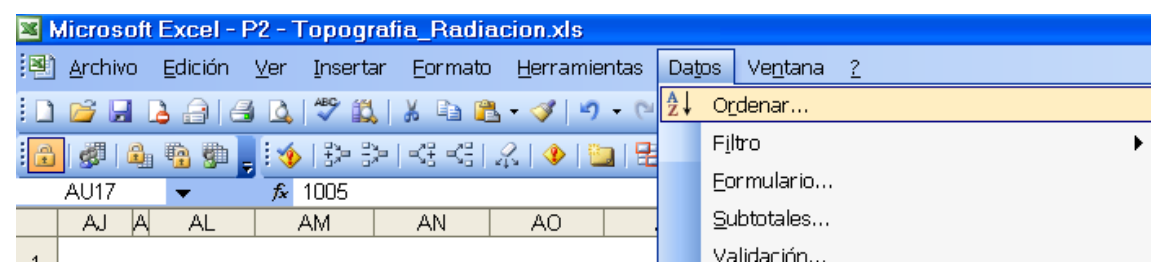

Ordenamos con "Datos" > "Ordenar"

| Ordenar 2×                    |       |
|-------------------------------|-------|
| Ordenar por                   |       |
| Columna AU <u> Ascendente</u> | En la |
| O Descendente                 | de er |
| Columpa AV                    |       |
|                               |       |
| Luego por                     | Ordo  |
| Ascendente                    | colui |
| U Descenden <u>t</u> e        |       |
|                               |       |
| Ogciones Aceptar Cancelar     | Acep  |

a casilla de "El rango de datos tiene fila ncabezamiento" marcaremos "No"

enamos por columna AT, luego por la mna AU las dos ascendentes.

otar

### С 1.1 Ordenar Ε 0 N Ε S las S т А

| P        | unto      | Ángu       | los      | Dista       | ncia     | Aparato | Prisma |
|----------|-----------|------------|----------|-------------|----------|---------|--------|
| Estación | Observado | Horizontal | Vertical | Geométrica  | Reducida | i i     | m      |
|          |           |            |          |             |          |         |        |
|          |           |            |          |             |          |         |        |
|          |           |            |          |             |          |         |        |
|          |           |            |          |             |          |         |        |
|          |           |            |          |             |          |         |        |
|          |           |            |          |             |          |         |        |
|          |           |            |          |             |          |         |        |
|          |           |            |          |             |          |         |        |
|          |           |            |          |             |          |         |        |
| 1.005    | 801       | 0,0000     | 97,3346  |             |          | 1,425   | 0,000  |
| 1.005    | 1.006     | 75,2730    | 102,3310 | 56,688      | 56,650   | 1,425   | 1,400  |
| 1005     | 1007      | 150,0755   | 102,9855 | 25,72328073 | 25,695   | 1,425   | 1,4    |
| 1006     | 802       | 0          | 95,3335  |             |          | 1,474   | 0      |
| 1006     | 1005      | 304,492    | 99,5     | 56,6817482  | 56,68    | 1,474   | 1,4    |
| 1.007    | 803       | 0,0000     | 98,7340  |             |          | 1,480   | 0,000  |
| 1.007    | 1.005     | 201,2780   | 99,9805  | 25,700      | 25,700   | 1,480   | 1,400  |
|          |           |            |          |             |          |         |        |
|          |           |            |          |             |          |         |        |

### IONES Ordenar Ε С las S т А

| Pu           | into         | Ángul        | 0S       | Dista      | ncia       | Aparato | Prisma |
|--------------|--------------|--------------|----------|------------|------------|---------|--------|
| Estación     | Observado    | Horizontal   | Vertical | Geométrica | Reducida   | i       | m      |
| 1.005        | 1.006        | 75,2730      | 102,3310 | 56,688     | 56,650     | 1,425   | 1,400  |
| 1.006        | 1.005        | 304,4920     | 99,5000  | 56,682     | 56,680     | 1,474   | 1,400  |
| 1.005        | 1.007        | 150,0755     | 102,9855 | 25,723     | 25,695     | 1,425   | 1,400  |
| 1.007        | 1.005        | 201,2780     | 99,9805  | 25,700     | 25,700     | 1,480   | 1,400  |
|              |              |              |          |            |            |         |        |
|              |              |              |          |            |            |         |        |
| Para el cálo | culo correct | o hay que or | denar    | estación A | A visual B |         |        |

El orden de las visuales desde la base será primero la visual directa a la estación y a continuación la visual recíproca.

Las visuales a los puntos de control o referencias en este caso no son necesarias para el cálculo de la radiación, por tanto no debemos ponerlas en el listado final.

| 1005 | 801  | 0,0000   | 97,3346  |    | 1.425                          | 0,000 |
|------|------|----------|----------|----|--------------------------------|-------|
| 1005 | 1006 | 75,2730  | 102,3310 | x  | Cor <u>t</u> ar                | 1,400 |
| 1005 | 1007 | 150,0755 | 102,9855 | Ba | Conjar                         | 1,4   |
| 1006 | 802  | 0        | 95,3335  | -3 |                                | 0     |
| 1006 | 1005 | 304,492  | 99,5     | 2  | <u>P</u> egar                  | 1,4   |
| 1007 | 803  | 0,0000   | 98,7340  |    | Bogado conocial                | D,000 |
| 1007 | 1005 | 201,2780 | 99,9805  |    | regado <u>e</u> special        | 1,400 |
|      |      |          |          |    | Insertar                       |       |
|      |      |          |          |    | Eliminar                       |       |
| 1005 | 1006 | 75,2730  | 102,3310 |    | E11111 <u>0</u> ar             | 1,400 |
| 1006 | 1005 | 304,492  | 99,5     |    | <u>B</u> orrar contenido       | 1,4   |
| 1005 | 1007 | 150,0755 | 102,9855 | 0- | Incertor competanie            | 1,4   |
| 1007 | 1005 | 201,2780 | 99,9805  |    | in <u>s</u> ertar comentario   | 1,400 |
|      |      |          |          | 1  | Eormato de celdas              |       |
|      |      |          |          |    | Elecir de la lista desnlecable |       |

La visualización de los datos conviene que sea acorde con las precisiones admitidas

Si es necesario ajustamos los decimales para ver mejor los datos de la tabla.

Formato de celdas ? 🗙 Alineación Fuente Bordes Tramas Proteger Número Muestra Categoría: 0,0000 General Número Posiciones decimales: \$ Moneda 4 Contabilidad Fecha Hora Usar separador de miles (.) Porcentaje Números negativos: Fracción Científica -1234,3210 Texto 1234,3210 Especial -1234,3210 Personalizada -1234,3210 Para la presentación de números en general. Para dar formato a valores monetarios utilice formatos de moneda y contabilidad. Cancelar Aceptar

Las estaciones sin decimales, los ángulos con cuatro decimales y las distancias con tres.

------

Podemos pasar los datos para el cálculo de la radiación copiando con "Pegado especial" "Pegar Valores"

| orucria       | iu. | о L                                | 5                                  | Án a         | 1 0             | · . | ì | Pegado especial                                                                                              | ? 🗙                                                                                                    |
|---------------|-----|------------------------------------|------------------------------------|--------------|-----------------|-----|---|----------------------------------------------------------------------------------------------------|----------------------------------------------------------------------------------------------------|
| P<br>Estación |     | Cor <u>t</u> ar<br>Copiar<br>Pegar | Horiz                              | Ange         | Ilos<br>Vertica | 1 G | • | Pegar<br>Todo<br>Eórmulas<br>Valores<br>Formatos                                                             | <ul> <li><u>V</u>alidación</li> <li>Todo excepto bordes</li> <li>Ancho de las columnas</li> <li>Formatos de números y fórmulas</li> </ul> |
|               |     | Pegado<br>Insertar                 | <u>especi</u> a<br>c <u>e</u> ldas | al<br>copiad | as              |     |   | <ul> <li>○ <u>Comentarios</u></li> <li>○ <u>Ninguna</u></li> <li>○ <u>S</u>umar</li> <li>○ Restar</li> </ul> | <ul> <li>Formatos de números y valores</li> <li>Multiglicar</li> <li>Dividir</li> </ul>                                                   |
|               |     |                                    |                                    |              |                 |     |   | Saltar blancos                                                                                               | Transponer<br>Aceptar Cancelar                                                                                                    |

Resultado final de las estaciones y visuales para el cálculo correcto de la radiación.

|    | Ordenar                 | las          | E     | S  | Т          | Α     | С     | - I.   | 0     | N      | E      | S        |         |        |
|----|-------------------------|--------------|-------|----|------------|-------|-------|--------|-------|--------|--------|----------|---------|--------|
|    | P                       | unto         |       |    |            | Ángu  | ilos  |        |       |        | Dista  | ncia     | Aparato | Prisma |
|    | Estación                | Obse         | rvado | H  | orizo      | ntal  | V.    | ertica | I G   | ieomé  | étrica | Reducida | i i     | m      |
|    | 1.005                   |              | 1.006 |    | - 75       | ,2730 | 1     | 02,33  | 10    | ,<br>t | 56,688 | 56,650   | 1,425   | 1,400  |
|    | 1.006                   |              | 1.005 |    | 304        | ,4920 |       | 99,50  | 00    | ÷      | 56,682 | 56,680   | 1,474   | 1,400  |
|    | 1.005                   |              | 1.007 |    | 150        | ,0755 | 1     | 02,98  | 55    | 1      | 25,723 | 25,695   | 1,425   | 1,400  |
|    | 1.007                   |              | 1.005 |    | 201        | ,2780 |       | 99,98  | 05    | 1      | 25,700 | 25,700   | 1,480   | 1,400  |
|    |                         |              |       |    |            |       |       |        |       |        |        |          |         |        |
|    |                         |              |       |    |            |       |       |        |       |        |        |          |         |        |
|    |                         |              |       |    |            |       |       |        |       |        |        |          |         |        |
|    |                         |              |       |    |            |       |       |        |       |        |        |          |         |        |
|    |                         |              |       | 1  |            |       | 1     |        | I     |        |        |          | 1       |        |
| 50 |                         |              |       |    |            |       |       |        |       |        |        |          |         |        |
|    |                         | Int          |       | то | - C        | D odi | ooiár | . / .  | Toool | - /    |        |          |         |        |
|    | - <b>F</b> - <b>F</b> - | $\sqrt{100}$ | FO DA | чu | ю <u>/</u> | Rauk  | acior | Τχt    | ESCA  | a /    |        |          |         |        |

Fin de la hoja "Intro DATOS"

# COMPROBAR LOS CÁLCULOS DE LA RADIACIÓN

| No | s s                                        | itua | amos | en la ho | ja "Rac | liación" | , |  |  |  |  |  |
|----|--------------------------------------------|------|------|----------|---------|----------|---|--|--|--|--|--|
| 52 |                                            |      |      |          |         |          |   |  |  |  |  |  |
| 50 |                                            |      |      |          |         |          |   |  |  |  |  |  |
| H. | 🔹 🔸 🕨 🔪 Intro DATOS 🔍 Radiación / Escala / |      |      |          |         |          |   |  |  |  |  |  |

Vista general del cálculo de la Radiación

| 📽 Mic                                                                                                    | rosoft l                                                                                                    | Excel - F                                                                                                    | 2 - To                                                                                                    | pografi                                                                                                    | 1_Rad                                                                                                    | iacion                                                                                                    | ı.xls                                                                                                    |                                                                                                    |                                                                                                    |                                                                                                    |                                                                                                    |                                                                                                    |                                                                                                    |                                                                                                    |                                                                                                    |                                                                                                    |                                                                                                    |                                                                                                    |                                                                                                    |                                                                                                    |                                                                                                    |                                                                                                    |                                                                                                    |
|----------------------------------------------------------------------------------------------------|----------------------------------------------------------------------------------------------------|----------------------------------------------------------------------------------------------------|----------------------------------------------------------------------------------------------------|----------------------------------------------------------------------------------------------------|----------------------------------------------------------------------------------------------------|----------------------------------------------------------------------------------------------------|----------------------------------------------------------------------------------------------------|----------------------------------------------------------------------------------------------------|----------------------------------------------------------------------------------------------------|----------------------------------------------------------------------------------------------------|----------------------------------------------------------------------------------------------------|----------------------------------------------------------------------------------------------------|----------------------------------------------------------------------------------------------------|----------------------------------------------------------------------------------------------------|----------------------------------------------------------------------------------------------------|----------------------------------------------------------------------------------------------------|----------------------------------------------------------------------------------------------------|----------------------------------------------------------------------------------------------------|----------------------------------------------------------------------------------------------------|----------------------------------------------------------------------------------------------------|----------------------------------------------------------------------------------------------------|----------------------------------------------------------------------------------------------------|----------------------------------------------------------------------------------------------------|
| 🖻 Ar                                                                                                    | chivo                                                                                                    | Edición                                                                                                    | <u>V</u> er <u>I</u> r                                                                                                    | nsertar                                                                                                    | Eormat                                                                                                    | o <u>H</u> e                                                                                                    | rramie                                                                                                    | entas                                                                                                    | Datos                                                                                                    | Ve <u>n</u> ta                                                                                                    | na <u>?</u>                                                                                                    |                                                                                                    |                                                                                                    |                                                                                                    |                                                                                                    |                                                                                                    |                                                                                                    |                                                                                                    |                                                                                                    |                                                                                                    | Escriba u                                                                                                    | ina pregunta                                                                                                    | • - ·                                                                                                    |
| 0                                                                                                    |                                                                                                    | ala                                                                                                    |                                                                                                    | 9 📖 🛛                                                                                                    | K 🖬 🛛                                                                                                    | 8 - <                                                                                                    | 1 3                                                                                                    | L) + ("                                                                                                    |                                                                                                    | Σ                                                                                                    | - 2↓ 7                                                                                                    | (1   📖 🗐                                                                                                    | 85%                                                                                                    | • 📀                                                                                                    | Ar                                                                                                    | ial                                                                                                    | - 1                                                                                                    | 8 💌                                                                                                    | N K                                                                                                    | s   E =                                                                                                    | € 1                                                                                                    | • 🖽   💱 •                                                                                                    | <u> - A</u> -                                                                                                    |
|                                                                                                    | 8   🖧 i                                                                                                    | 10 m                                                                                                    | 1501                                                                                                    | 25 E5 F                                                                                                    |                                                                                                    | 121                                                                                                    |                                                                                                    | a B                                                                                                    | 限1周                                                                                                    | £.                                                                                                    | i de la                                                                                                    | nsertar for                                                                                                    | rma 🔸 🛛 D                                                                                                    | iseño -                                                                                                    | Selecc                                                                                                    | :ionar +   🏠                                                                                                    | 85% -                                                                                                    |                                                                                                    |                                                                                                    |                                                                                                    |                                                                                                    |                                                                                                    |                                                                                                    |
| E                                                                                                    | 32                                                                                                    |                                                                                                    | $f_{\mathbf{x}} = S$                                                                                                    | Sifintro D                                                                                                    | ATOS                                                                                                    | \F24="                                                                                                    |                                                                                                    | ntro DAT                                                                                                    | OS'IAF                                                                                                    | 24)                                                                                                    |                                                                                                    |                                                                                                    |                                                                                                    |                                                                                                    | -                                                                                                    | 1 day                                                                                                    |                                                                                                    |                                                                                                    |                                                                                                    |                                                                                                    |                                                                                                    |                                                                                                    |                                                                                                    |
| A                                                                                                    | В                                                                                                    | С                                                                                                    | D                                                                                                    | E                                                                                                    | F                                                                                                    | G                                                                                                    | н                                                                                                    | 1                                                                                                    | J                                                                                                    | ĸ                                                                                                    | L                                                                                                    | М                                                                                                    | N                                                                                                    | 0                                                                                                    | P                                                                                                    | Q                                                                                                    | R                                                                                                    | S                                                                                                    | т                                                                                                    | U                                                                                                    | V                                                                                                    | W                                                                                                    | Х                                                                                                    |
| 1 Cá                                                                                                    | ilculo d                                                                                                    | de Radi                                                                                                    | ación                                                                                                    |                                                                                                    |                                                                                                    |                                                                                                    |                                                                                                    |                                                                                                    |                                                                                                    |                                                                                                    |                                                                                                    |                                                                                                    |                                                                                                    |                                                                                                    |                                                                                                    |                                                                                                    |                                                                                                    |                                                                                                    |                                                                                                    |                                                                                                    |                                                                                                    |                                                                                                    |                                                                                                    |
| 2                                                                                                    |                                                                                                    |                                                                                                    |                                                                                                    |                                                                                                    |                                                                                                    |                                                                                                    |                                                                                                    |                                                                                                    |                                                                                                    |                                                                                                    |                                                                                                    |                                                                                                    |                                                                                                    |                                                                                                    |                                                                                                    |                                                                                                    |                                                                                                    |                                                                                                    |                                                                                                    | 1                                                                                                    |                                                                                                    |                                                                                                    |                                                                                                    |
| 3 Esta                                                                                                    | ciór Punto                                                                                                    | Horizontal                                                                                                    | Vertical                                                                                                    | Dist Geom                                                                                                    | Reducida                                                                                                    | Alt.Inst.                                                                                                    | Prisma                                                                                                    | Código                                                                                                    | Reducida                                                                                                    | valor t                                                                                                    | incr. Z                                                                                                    | Acimut                                                                                                    | inc X                                                                                                    | inc Y                                                                                                    | Punto                                                                                                    | X pto.                                                                                                    | Y pto.                                                                                                    | Z pto.                                                                                                    | Σ                                                                                                    |                                                                                                    | Coordenadas                                                                                                    | máximas y míni                                                                                                    | mas                                                                                                    |
| 4 10                                                                                                    | )5                                                                                                    |                                                                                                    |                                                                                                    |                                                                                                    |                                                                                                    |                                                                                                    |                                                                                                    |                                                                                                    |                                                                                                    |                                                                                                    |                                                                                                    |                                                                                                    |                                                                                                    |                                                                                                    | 1005                                                                                                    | 8.000,000                                                                                                    | 12.000,000                                                                                                    | 550,000                                                                                                    | 23,2100                                                                                                    |                                                                                                    |                                                                                                    | х                                                                                                    | Y                                                                                                    |
| 5 1                                                                                                    | 005 1.006                                                                                                    | 75,273                                                                                                    | 102,331                                                                                                    | 56,688                                                                                                    | 56,650                                                                                                    | 1,425                                                                                                    | 1,400                                                                                                    | Estación                                                                                                    | 56,650                                                                                                    | -2,075                                                                                                    | -2,050                                                                                                    | 98,4830                                                                                                    | 56,634                                                                                                    | 1,350                                                                                                    |                                                                                                    |                                                                                                    |                                                                                                    |                                                                                                    |                                                                                                    |                                                                                                    | Máximo                                                                                                    | 8.067,251                                                                                                    | 12.066,804                                                                                                    |
| 6 1                                                                                                    | 006 1.005                                                                                                    | 304,492                                                                                                    | 99,500                                                                                                    | 56,682                                                                                                    | 56,680                                                                                                    | 1,474                                                                                                    | 1,400                                                                                                    | Estación                                                                                                    | 56,680                                                                                                    | 0,445                                                                                                    | 0,519                                                                                                    | 298,4830                                                                                                    | -56,664                                                                                                    | -1,350                                                                                                    | 1006                                                                                                    | 8.056,649                                                                                                    | 12.001,350                                                                                                    | 548,715                                                                                                    | -6,0090                                                                                                    |                                                                                                    | Mínimo                                                                                                    | 7.966,917                                                                                                    | 11.966,282                                                                                                    |
| 7 1                                                                                                    | 005 1.007                                                                                                    | 150,076                                                                                                    | 102,986                                                                                                    | 25,723                                                                                                    | 25,695                                                                                                    | 1,425                                                                                                    | 1,400                                                                                                    | Estación                                                                                                    | 25,695                                                                                                    | -1,206                                                                                                    | -1,181                                                                                                    | 173,2855                                                                                                    | 10,469                                                                                                    | -23,466                                                                                                    |                                                                                                    |                                                                                                    |                                                                                                    | -0,634                                                                                                    |                                                                                                    |                                                                                                    | ۵                                                                                                    | 100,334                                                                                                    | 100,521                                                                                                    |
| 8 1                                                                                                    | 007 1.005                                                                                                    | 201,278                                                                                                    | 99,981                                                                                                    | 25,700                                                                                                    | 25,700                                                                                                    | 1,480                                                                                                    | 1,400                                                                                                    | Estación                                                                                                    | 25,700                                                                                                    | 0,008                                                                                                    | 0,088                                                                                                    | 373,2855                                                                                                    | -10,471                                                                                                    | 23,470                                                                                                    | 1007                                                                                                    | 8.010,470                                                                                                    | 12.010,470                                                                                                    | 549,366                                                                                                    | 172,0075                                                                                                    |                                                                                                    |                                                                                                    |                                                                                                    |                                                                                                    |
| 9                                                                                                    |                                                                                                    |                                                                                                    |                                                                                                    |                                                                                                    |                                                                                                    |                                                                                                    |                                                                                                    |                                                                                                    |                                                                                                    |                                                                                                    |                                                                                                    |                                                                                                    |                                                                                                    |                                                                                                    |                                                                                                    |                                                                                                    |                                                                                                    |                                                                                                    |                                                                                                    |                                                                                                    |                                                                                                    |                                                                                                    |                                                                                                    |
| 10                                                                                                    |                                                                                                    |                                                                                                    |                                                                                                    |                                                                                                    |                                                                                                    |                                                                                                    |                                                                                                    |                                                                                                    |                                                                                                    |                                                                                                    |                                                                                                    |                                                                                                    |                                                                                                    |                                                                                                    |                                                                                                    |                                                                                                    |                                                                                                    |                                                                                                    |                                                                                                    |                                                                                                    |                                                                                                    |                                                                                                    |                                                                                                    |
|                                                                                                    |                                                                                                    |                                                                                                    |                                                                                                    |                                                                                                    |                                                                                                    |                                                                                                    |                                                                                                    |                                                                                                    |                                                                                                    |                                                                                                    |                                                                                                    |                                                                                                    |                                                                                                    |                                                                                                    |                                                                                                    |                                                                                                    |                                                                                                    |                                                                                                    |                                                                                                    |                                                                                                    |                                                                                                    |                                                                                                    |                                                                                                    |
| 11                                                                                                    |                                                                                                    |                                                                                                    |                                                                                                    |                                                                                                    |                                                                                                    |                                                                                                    |                                                                                                    |                                                                                                    |                                                                                                    |                                                                                                    |                                                                                                    |                                                                                                    |                                                                                                    |                                                                                                    |                                                                                                    |                                                                                                    |                                                                                                    |                                                                                                    |                                                                                                    |                                                                                                    | tsamend@ya                                                                                                    | hoo.es                                                                                                    |                                                                                                    |
| 11                                                                                                    |                                                                                                    |                                                                                                    |                                                                                                    |                                                                                                    |                                                                                                    |                                                                                                    |                                                                                                    |                                                                                                    |                                                                                                    |                                                                                                    |                                                                                                    |                                                                                                    |                                                                                                    |                                                                                                    |                                                                                                    |                                                                                                    |                                                                                                    |                                                                                                    |                                                                                                    |                                                                                                    | tsamend@va<br>tachinto@am                                                                                                    | <u>hoo.es</u><br>ail.com                                                                                                    |                                                                                                    |
| 11<br>12<br>13                                                                                                    |                                                                                                    |                                                                                                    |                                                                                                    |                                                                                                    |                                                                                                    |                                                                                                    |                                                                                                    |                                                                                                    |                                                                                                    |                                                                                                    |                                                                                                    |                                                                                                    |                                                                                                    |                                                                                                    |                                                                                                    |                                                                                                    |                                                                                                    |                                                                                                    |                                                                                                    |                                                                                                    | tsamend@va<br>tachinto@qm                                                                                                    | hoo.es<br>ail.com                                                                                                    |                                                                                                    |
| 11<br>12<br>13<br>14<br>15 Esta                                                                                                    | ciór Punto                                                                                                    |                                                                                                    | Vertical                                                                                                    | Dista<br>Geométrica                                                                                                    | ncia<br>Reducida                                                                                                    | Altu<br>Instrum.                                                                                                    | ra<br>Prisma                                                                                                    | Código                                                                                                    | Reducida                                                                                                    | valort                                                                                                    | incr. Z                                                                                                    | Acimut                                                                                                    | inc X                                                                                                    | inc Y                                                                                                    | C o o<br>Punto                                                                                                    | rdenada<br>X                                                                                                    | is del P<br>Y                                                                                                    | unto<br>Z                                                                                                    | Código                                                                                                    | Coorden<br>X                                                                                                    | tsamend@ya<br>tachinto@gm<br>adas Ba<br>Y                                                                                                    | <u>hoo.es</u><br>ail.com<br>se radiaci<br>Z                                                                                                    | ón<br>Σ                                                                                                    |
| 11<br>12<br>13<br>14<br>15 Esta<br>16 1                                                                                                    | ciór Punto<br>005 801                                                                                                    | Horizontal                                                                                                    | Vertical<br>97,3346                                                                                                    | Dista<br>Geométrica                                                                                                    | ncia<br>Reducida                                                                                                    | Altu<br>Instrum.<br>1,425                                                                                                    | ra<br>Prisma<br>0,000                                                                                                    | Código<br>Ref                                                                                                    | Reducida                                                                                                    | valort                                                                                                    | incr. Z                                                                                                    | Acimut                                                                                                    | inc X                                                                                                    | inc Y                                                                                                    | Coo<br>Punto<br>801                                                                                                    | rdenada<br>X                                                                                                    | is del P<br>Y                                                                                                    | unto<br>Z                                                                                                    | Código                                                                                                    | Coorden<br>X<br>8000,000                                                                                                    | tsamend@ya<br>tachinto@gm<br>a d a s B a<br>Y<br>12000,000                                                                                                    | hoo.es<br>ail.com<br>se radiaci<br>2<br>550,000                                                                                                    | 6 n<br>Σ<br>23,2100                                                                                                    |
| 11<br>12<br>13<br>14<br>15 Esta<br>16<br>17<br>19                                                                                                    | ciór Punto<br>005 801<br>005 1                                                                                                    | Horizontal                                                                                                    | Vertical<br>97,3346<br>101,2710                                                                                                    | Dista<br>Geométrica<br>33,086                                                                                                    | ncia<br>Reducida<br>33,079                                                                                                    | Altu<br>Instrum.<br>1,425<br>1,425                                                                                                    | ra<br>Prisma<br>0,000<br>1,400                                                                                                    | Código<br>Ref<br>muro                                                                                                    | Reducida<br>33,079                                                                                                    | valor t<br>-0,661                                                                                                    | iner. Z                                                                                                    | Acimut<br>300,4810                                                                                                    | ine X<br>-33,078                                                                                                    | inc Y<br>0,250                                                                                                    | Coo<br>Punto<br>801                                                                                                    | rdenada<br>X<br>7.966,922                                                                                                    | 1 s diel P<br>Y<br>12.000,250                                                                                                    | unto<br>Z<br>549,364                                                                                                    | Código                                                                                                    | Coorden<br>X<br>8000,000<br>8000,000                                                                                                    | tsamend(@ya<br>tachinto(@gm<br>a d a s B a<br>Y<br>12000,000<br>12000,000                                                                                                    | hoo.es<br>ail.com<br>se radiaci<br>Z<br>550,000<br>550,000                                                                                                    | 6 n<br>Σ<br>23,2100<br>23,2100                                                                                                    |
| 11<br>12<br>13<br>14<br>15 Esta<br>16<br>17<br>18<br>19<br>19                                                                                                    | ciór Punto<br>005 801<br>005 1<br>005 2<br>005 3                                                                                                    | Horizontal<br>0,0000<br>277,2710<br>278,0270<br>278,0270                                                                                                    | Vertical<br>97,3346<br>101,2710<br>100,2545<br>101,5560                                                                                                    | Dista<br>Geométrica<br>33,086<br>33,089<br>29 113                                                                                                    | ncia<br>Fieducida<br>33,079<br>33,089<br>29,104                                                                                                    | Altu<br>Instrum.<br>1,425<br>1,425<br>1,425<br>1,425                                                                                                    | ra<br>Prisma<br>0,000<br>1,400<br>1,400                                                                                                    | Código<br>Ref<br>muro<br>muro                                                                                                    | Reducida<br>33,079<br>33,089<br>29 104                                                                                                    | valor t<br>-0,661<br>-0,132<br>-0.711                                                                                                    | iner. Z<br>-0,636<br>-0,107                                                                                                    | Acimut<br>300,4810<br>301,2370<br>301 4440                                                                                                    | ine X<br>-33,078<br>-33,083<br>-29,097                                                                                                    | ine Y<br>0,250<br>0,643<br>0.646                                                                                                    | C o o<br>Punto<br>801<br>1<br>2<br>3                                                                                                    | rdenada<br>X<br>7.966,922<br>7.966,917<br>7.970,903                                                                                                    | 1 s d e l P<br>Y<br>12.000,250<br>12.000,643<br>12.000,848                                                                                                    | unto<br>Z<br>549,364<br>549,893<br>549,316                                                                                                    | Código<br>muro<br>apera                                                                                                    | Coorden<br>X<br>8000,000<br>8000,000<br>8000,000<br>8000,000                                                                                                    | tsamend(@va<br>tachinto(@gm<br>a d a s B a<br>Y<br>12000,000<br>12000,000<br>12000,000                                                                                                    | hoo.es<br>ail.com<br>s e radiaci<br>Z<br>550,000<br>550,000<br>550,000                                                                                                    | 6 n<br>Σ<br>23,2100<br>23,2100<br>23,2100<br>23,2100                                                                                                    |
| 11<br>12<br>13<br>14<br>15 Esta<br>16<br>17<br>18<br>19<br>19<br>10<br>19<br>10<br>10<br>10<br>10<br>10<br>10<br>10<br>10<br>10<br>10                                                                                                    | ciór Punto<br>005 801<br>005 1<br>005 2<br>005 3<br>005 4                                                                                                    | Horizontal<br>0,0000<br>277,2710<br>278,0270<br>278,2040<br>278,2040<br>278,2710                                                                                                    | Vertical<br>97,3346<br>101,2710<br>100,2545<br>101,5560<br>102,2610                                                                                                    | Dista<br>Geométrica<br>33,086<br>33,089<br>29,113<br>24,453                                                                                                    | ncia<br>Reducida<br>33,079<br>33,089<br>29,104<br>24,438                                                                                                    | Altu<br>Instrum.<br>1,425<br>1,425<br>1,425<br>1,425<br>1,425                                                                                                    | ra<br>0,000<br>1,400<br>1,400<br>1,400                                                                                                    | Código<br>Ref<br>muro<br>muro<br>acera<br>acera                                                                                                    | Reducida<br>33,079<br>33,089<br>29,104<br>24,438                                                                                                    | valor t<br>-0,661<br>-0,132<br>-0,711<br>-0,868                                                                                                    | incr. Z<br>-0,636<br>-0,107<br>-0,686<br>-0,843                                                                                                    | Acimut<br>300,4810<br>301,2370<br>301,4140<br>301,5810                                                                                                    | ine X<br>-33,078<br>-33,083<br>-29,097<br>-24,430                                                                                                    | inc Y<br>0,250<br>0,643<br>0,646<br>0,607                                                                                                    | C o o<br>Punto<br>801<br>1<br>2<br>3<br>4                                                                                                    | r d e n a d a<br>X<br>7.966,922<br>7.966,917<br>7.970,903<br>7.975,570                                                                                                    | 15 d e I P<br>Y<br>12.000,250<br>12.000,646<br>12.000,646                                                                                                    | unto<br>Z<br>549,364<br>549,893<br>549,314<br>549,157                                                                                                    | Código<br>muro<br>muro<br>acera<br>acera                                                                                                    | Coorden<br>X<br>8000,000<br>8000,000<br>8000,000<br>8000,000                                                                                                    | tachinto@yam<br>a d a s B a<br>Y<br>12000,000<br>12000,000<br>12000,000<br>12000,000                                                                                                    | hoo.es<br>ail.com<br>s e radiaci<br>2<br>550,000<br>550,000<br>550,000<br>550,000                                                                                                    | 6 n<br>Σ<br>23,2100<br>23,2100<br>23,2100<br>23,2100<br>23,2100                                                                                                    |
| 11<br>12<br>13<br>14<br>15 Esta<br>16<br>17<br>18<br>19<br>19<br>1<br>20<br>1<br>21<br>1                                                                                                    | ciór Punto<br>005 801<br>005 1<br>005 3<br>005 3<br>005 4<br>005 5                                                                                                    | Horizontal<br>0,0000<br>277,2710<br>278,0270<br>278,2040<br>278,3710<br>279,0725                                                                                                    | Vertical<br>97,3346<br>101,2710<br>100,2545<br>101,5560<br>102,2610<br>100,9785                                                                                                    | Dista<br>Geométrica<br>33,086<br>33,089<br>29,113<br>24,453<br>24,373                                                                                                    | ncia<br>Reducida<br>33,079<br>33,089<br>29,104<br>24,438<br>24,370                                                                                                    | Altu<br>Instrum.<br>1,425<br>1,425<br>1,425<br>1,425<br>1,425<br>1,425                                                                                                    | ra<br>Prisma<br>0,000<br>1,400<br>1,400<br>1,400<br>1,400                                                                                                    | Código<br>Ref<br>muro<br>muro<br>acera<br>acera<br>poste                                                                                                    | Reducida<br>33,079<br>33,089<br>29,104<br>24,438<br>24,370                                                                                                    | valor t<br>-0,661<br>-0,132<br>-0,711<br>-0,868<br>-0,375                                                                                                    | incr. Z<br>-0,636<br>-0,107<br>-0,686<br>-0,843<br>-0,850                                                                                                    | Acimut<br>300,4810<br>301,2370<br>301,4140<br>301,5810<br>302,2825                                                                                                    | ine X<br>-33,078<br>-33,083<br>-29,097<br>-24,430<br>-24,354                                                                                                    | inc Y<br>0,250<br>0,643<br>0,646<br>0,607<br>0,874                                                                                                    | C o o<br>Punto<br>801<br>1<br>2<br>3<br>4<br>5                                                                                                    | r d e n a d a<br>X<br>7.966,922<br>7.966,917<br>7.970,903<br>7.975,670<br>7.975,646                                                                                                    | 12.000,250<br>12.000,643<br>12.000,643<br>12.000,647<br>12.000,874                                                                                                    | unto<br>Z<br>549,364<br>549,893<br>549,314<br>549,157<br>549,650                                                                                                    | Código<br>muro<br>muro<br>acera<br>acera<br>acera                                                                                                    | Coorden<br>X<br>8000,000<br>8000,000<br>8000,000<br>8000,000<br>8000,000                                                                                                    | tachinto@van<br>a d a s B a<br>Y<br>12000,000<br>12000,000<br>12000,000<br>12000,000<br>12000,000<br>12000,000                                                                                                    | hoo.es<br>al.com<br>s e r a d i a c i<br>2<br>550,000<br>550,000<br>550,000<br>550,000<br>550,000                                                                                                    | 6 n<br>Σ<br>23,2100<br>23,2100<br>23,2100<br>23,2100<br>23,2100<br>23,2100                                                                                                    |
| 11<br>12<br>13<br>14<br>15 Esta<br>16<br>17<br>18<br>19<br>19<br>1<br>20<br>1<br>21<br>1<br>22<br>1                                                                                                    | ciór Punto<br>005 801<br>005 2<br>005 3<br>005 4<br>005 5<br>005 6                                                                                                    | Horizontal<br>0,0000<br>277,2710<br>278,0270<br>278,2040<br>278,3710<br>279,0725<br>284,3385                                                                                                    | Vertical<br>97,3346<br>101,2710<br>100,2545<br>101,5560<br>102,2610<br>100,9785<br>103,3885                                                                                                    | Dista<br>Geométrica<br>33,086<br>33,089<br>29,113<br>24,453<br>24,453<br>24,373<br>14,158                                                                                                    | ncia<br>Reducida<br>33,079<br>33,089<br>29,104<br>24,438<br>24,370<br>14,138                                                                                                    | Altu<br>Instrum.<br>1,425<br>1,425<br>1,425<br>1,425<br>1,425<br>1,425<br>1,425                                                                                                    | ra<br>Prisma<br>0,000<br>1,400<br>1,400<br>1,400<br>1,400<br>1,400                                                                                                    | Código<br>Ref<br>muro<br>acera<br>acera<br>poste<br>poste                                                                                                    | Reducida<br>33,079<br>33,089<br>29,104<br>24,438<br>24,370<br>14,138                                                                                                    | valor t<br>-0,661<br>-0,132<br>-0,711<br>-0,868<br>-0,375<br>-0,753                                                                                                    | incr. Z<br>-0,636<br>-0,107<br>-0,686<br>-0,843<br>-0,843<br>-0,350<br>-0,728                                                                                                    | Acimut<br>300,4810<br>301,2370<br>301,4140<br>301,5810<br>302,2825<br>307,5485                                                                                                    | ine X<br>-33,078<br>-33,083<br>-29,097<br>-24,430<br>-24,436<br>-14,039                                                                                                    | inc Y<br>0,250<br>0,643<br>0,646<br>0,607<br>0,874<br>1,672                                                                                                    | C o o<br>Punto<br>801<br>1<br>2<br>3<br>4<br>5<br>6                                                                                                    | r d e n a d a<br>X<br>7.966,922<br>7.966,917<br>7.970,903<br>7.975,646<br>7.975,646<br>7.985,961                                                                                                    | Y<br>Y<br>12.000,250<br>12.000,643<br>12.000,643<br>12.000,674<br>12.000,674<br>12.000,672                                                                                                    | unto<br>Z<br>549,364<br>549,893<br>549,314<br>549,157<br>549,650<br>549,272                                                                                                    | Código<br>muro<br>muro<br>acera<br>acera<br>poste<br>poste                                                                                                    | C o o r d e n<br>X<br>8000,000<br>8000,000<br>8000,000<br>8000,000<br>8000,000<br>8000,000                                                                                                    | tachinto@ym<br>a d a s B a<br>Y<br>12000,000<br>12000,000<br>12000,000<br>12000,000<br>12000,000<br>12000,000                                                                                                    | hoo.es<br>ail.com<br>s e radiaci<br>550,000<br>550,000<br>550,000<br>550,000<br>550,000<br>550,000                                                                                                    | 6 n<br>23,2100<br>23,2100<br>23,2100<br>23,2100<br>23,2100<br>23,2100<br>23,2100                                                                                                    |
| 11<br>12<br>13<br>14<br>15 Esta<br>16 1<br>17 1<br>18 1<br>19 1<br>20 1<br>21 1<br>22 1<br>23 1                                                                                                    | ciór Punto<br>005 801<br>005 1<br>005 2<br>005 3<br>005 3<br>005 4<br>005 5<br>005 6<br>005 1006                                                                                                    | Horizontal<br>0,0000<br>277,2710<br>278,0270<br>278,0270<br>278,0705<br>279,0725<br>284,3385<br>75,2730                                                                                                    | Vertical<br>97,3346<br>101,2710<br>100,2545<br>101,5560<br>102,2610<br>100,3785<br>103,3885<br>102,3310                                                                                                    | Dista<br>Geométrica<br>33,088<br>33,089<br>29,113<br>24,453<br>24,453<br>24,373<br>14,158<br>56,688                                                                                                    | ncia<br>Reducida<br>33,079<br>33,089<br>29,104<br>24,438<br>24,370<br>14,138<br>56,650                                                                                                    | Altu<br>Instrum.<br>1,425<br>1,425<br>1,425<br>1,425<br>1,425<br>1,425<br>1,425<br>1,425                                                                                                    | ra<br>Prisma<br>0,000<br>1,400<br>1,400<br>1,400<br>1,400<br>1,400<br>1,400                                                                                                    | Código<br>Ref<br>muro<br>acera<br>acera<br>poste<br>Estación                                                                                                    | Peducida<br>33,079<br>33,089<br>29,104<br>24,438<br>24,370<br>14,138<br>56,650                                                                                                    | valor t<br>-0,661<br>-0,132<br>-0,711<br>-0,868<br>-0,375<br>-0,753<br>-2,075                                                                                                    | iner. Z<br>-0,636<br>-0,107<br>-0,686<br>-0,843<br>-0,350<br>-0,728<br>-2,050                                                                                                    | Acimut<br>300,4810<br>301,2370<br>301,4140<br>301,5810<br>302,58485<br>382,4830                                                                                                    | ine X<br>-33,078<br>-33,083<br>-29,097<br>-24,430<br>-24,354<br>-14,033<br>56,634                                                                                                    | inc Y<br>0,250<br>0,643<br>0,646<br>0,607<br>0,874<br>1,672<br>1,350                                                                                                    | C o o<br>Punto<br>801<br>1<br>2<br>3<br>4<br>5<br>6<br>1,006                                                                                                    | r d e n a d a<br>X<br>7.966,922<br>7.966,927<br>7.970,903<br>7.975,570<br>7.975,540<br>7.985,661<br>8.056,634                                                                                                    | s d e i P<br>Y<br>12.000,250<br>12.000,643<br>12.000,645<br>12.000,647<br>12.000,674<br>12.001,677<br>12.001,350                                                                                                    | unto<br>Z<br>549,364<br>549,383<br>549,314<br>549,157<br>543,650<br>549,272<br>547,950                                                                                                    | Código<br>muro<br>acera<br>acera<br>poste<br>poste<br>Estación                                                                                                    | C o o r d e n<br>X<br>8000,000<br>8000,000<br>8000,000<br>8000,000<br>8000,000<br>8000,000                                                                                                    | tachinto@ya<br>a d a s B a<br>Y<br>12000,000<br>12000,000<br>12000,000<br>12000,000<br>12000,000<br>12000,000<br>12000,000                                                                                                    | hoo es<br>al com<br>s e r a di a o i<br>2<br>550,000<br>550,000<br>550,000<br>550,000<br>550,000<br>550,000<br>550,000                                                                                                    | 6 n<br>Σ<br>23,2100<br>23,2100<br>23,2100<br>23,2100<br>23,2100<br>23,2100<br>23,2100<br>23,2100                                                                                                    |
| 11<br>12<br>13<br>14<br>15 Esta<br>16<br>1<br>17<br>1<br>18<br>1<br>19<br>1<br>20<br>1<br>21<br>1<br>22<br>1<br>23<br>1<br>24<br>1<br>25<br>1<br>21<br>1<br>20<br>1<br>21<br>1<br>20<br>1<br>21<br>1<br>20<br>1<br>20<br>20<br>1<br>20<br>1<br>20<br>1<br>20<br>1<br>20<br>1<br>20<br>1<br>20<br>1<br>20<br>1<br>20<br>1<br>20<br>1<br>20<br>1<br>20<br>1<br>20<br>1<br>20<br>1<br>20<br>1<br>20<br>1<br>20<br>1<br>20<br>1<br>20<br>1<br>20<br>1<br>20<br>1<br>20<br>1<br>20<br>1<br>20<br>1<br>1<br>1<br>1<br>1<br>1<br>1<br>1<br>1<br>1<br>1<br>1<br>1                                 | ciór Punto<br>005 801<br>005 1<br>005 2<br>005 3<br>005 4<br>005 4<br>005 6<br>005 6<br>005 6<br>005 1006                                                                                                    | Horizontal<br>0,0000<br>277,2710<br>278,0270<br>278,3710<br>279,0725<br>75,2730<br>150,0755                                                                                                    | Vertical<br>97,3346<br>101,2710<br>100,2545<br>102,2610<br>102,2610<br>100,9785<br>100,3785<br>102,3310                                                                                                    | Dista<br>Geométrica<br>33,088<br>33,088<br>29,113<br>24,453<br>24,373<br>14,158<br>56,688<br>25,723                                                                                                    | ncia<br>Reducida<br>33,079<br>33,089<br>29,104<br>24,370<br>14,138<br>56,650<br>25,695                                                                                                    | Altu<br>Instrum.<br>1425<br>1425<br>1425<br>1425<br>1425<br>1425<br>1425<br>1425                                                                                                    | ra<br>Prisma<br>0,000<br>1,400<br>1,400<br>1,400<br>1,400<br>1,400<br>1,400<br>1,400                                                                                                    | Código<br>Ref<br>muro<br>acera<br>acera<br>poste<br>poste<br>Estación<br>Estación                                                                                                    | Pieducida<br>33,079<br>33,089<br>29,104<br>24,370<br>24,370<br>14,138<br>56,650<br>25,695                                                                                                    | valor t<br>-0,661<br>-0,132<br>-0,711<br>-0,868<br>-0,375<br>-0,753<br>-2,075<br>-1,206                                                                                                    | incr. Z<br>-0,636<br>-0,107<br>-0,686<br>-0,840<br>-0,340<br>-0,728<br>-2,050<br>-1,181                                                                                                    | Acimut<br>300,4810<br>301,2370<br>301,510<br>307,5485<br>307,5485<br>98,4830<br>173,2855                                                                                                    | inc X<br>-33,078<br>-33,083<br>-29,097<br>-24,450<br>-24,354<br>-14,039<br>56,634<br>10,469                                                                                                    | ine Y<br>0,250<br>0,643<br>0,646<br>0,607<br>0,874<br>1,872<br>1,350<br>-23,466                                                                                                    | C o o<br>Punto<br>801<br>1<br>2<br>3<br>4<br>5<br>6<br>1,006<br>1,007                                                                                                    | r d e n a d a<br>X<br>7.366,322<br>7.966,317<br>7.970,903<br>7.975,546<br>7.375,646<br>7.375,646<br>8.056,634<br>8.010,469                                                                                                    | I S d e I P<br>Y<br>12.000,250<br>12.000,643<br>12.000,643<br>12.000,607<br>12.000,674<br>12.000,674<br>12.000,674<br>12.001,670<br>11.976,534                                                                                                    | unto<br>Z<br>549,364<br>549,364<br>549,314<br>549,57<br>549,550<br>549,272<br>547,350<br>548,819                                                                                                    | Código<br>muro<br>acera<br>acera<br>poste<br>poste<br>Estación<br>Estación                                                                                                    | C o o r d e n<br>X<br>8000,000<br>8000,000<br>8000,000<br>8000,000<br>8000,000<br>8000,000<br>8000,000                                                                                                    | tachinto@em<br>tachinto@em<br>a d a s B a<br>Y<br>12000,000<br>12000,000<br>12000,000<br>12000,000<br>12000,000<br>12000,000<br>12000,000                                                                                                    | hooles<br>al.com<br>s e radiaci<br>550,000<br>550,000<br>550,000<br>550,000<br>550,000<br>550,000<br>550,000<br>550,000<br>550,000                                                                                                    | 6 n<br>Σ<br>23,2100<br>23,2100<br>23,2100<br>23,2100<br>23,2100<br>23,2100<br>23,2100<br>23,2100<br>23,2100<br>23,2100                                                                                                    |
| 11<br>12<br>13<br>14<br>15 Esta<br>16<br>1<br>17<br>1<br>18<br>1<br>19<br>1<br>20<br>1<br>21<br>1<br>22<br>1<br>23<br>1<br>24<br>1<br>25<br>1<br>26<br>1<br>26<br>1<br>1<br>20<br>1<br>20<br>1<br>1<br>1<br>1<br>1<br>1<br>1<br>1<br>1<br>1<br>1<br>1<br>1 | ciór Punto<br>005 801<br>005 1<br>005 2<br>005 3<br>005 4<br>005 5<br>005 6<br>005 1006<br>005 1007<br>006 802<br>006 907                                                                                                    | Horizontal<br>0,0000<br>277,2710<br>278,0270<br>278,0270<br>278,3710<br>279,0725<br>284,3385<br>75,2730<br>150,0755<br>0,0000                                                                                                    | Vertical<br>97,3346<br>101,2710<br>100,2545<br>101,5560<br>102,2610<br>102,3610<br>102,3310<br>102,3310<br>102,3855<br>95,3335                                                                                                    | Dista<br>Geométrica<br>33,086<br>33,089<br>29,113<br>24,453<br>24,453<br>24,453<br>24,453<br>24,453<br>24,453<br>24,453<br>24,453<br>24,723<br>14,158<br>56,668<br>25,723                                                                        | ncia<br>Reducida<br>33.079<br>33.089<br>29.104<br>24.370<br>14.138<br>56.650<br>25.695                                                                                                    | Altu<br>Instrum.<br>1425<br>1425<br>1425<br>1425<br>1425<br>1425<br>1425<br>1425                                                                                                    | ra<br>Prisma<br>0,000<br>1,400<br>1,400<br>1,400<br>1,400<br>1,400<br>1,400<br>1,400<br>1,400                                                                                                    | Código<br>Ref<br>muro<br>acera<br>acera<br>poste<br>poste<br>Estación<br>Ref<br>Estación                                                                                                    | Pieducida<br>33,079<br>33,089<br>29,104<br>24,370<br>14,138<br>56,650<br>25,695                                                                                                    | valor t<br>-0,661<br>-0,132<br>-0,711<br>-0,868<br>-0,375<br>-0,753<br>-2,075<br>-1,206                                                                                                    | iner. Z<br>-0,636<br>-0,107<br>-0,686<br>-0,843<br>-0,350<br>-0,728<br>-2,050<br>-1,181                                                                                                    | Acimut<br>300,4810<br>301,2370<br>301,5810<br>302,2825<br>307,5485<br>38,4830<br>173,2855                                                                                                    | ine X<br>-33,078<br>-33,083<br>-29,097<br>-24,430<br>-24,354<br>-14,039<br>56,634<br>10,469                                                                                                    | inc Y<br>0,250<br>0,643<br>0,646<br>0,607<br>0,874<br>1,550<br>-2,3,466                                                                                                    | C o o<br>Punto<br>801<br>1<br>2<br>3<br>4<br>5<br>6<br>1.006<br>1.007<br>802                                                                                                    | r d e n a d a<br>X<br>7.966,322<br>7.970,903<br>7.975,646<br>7.985,961<br>8.000,463<br>8.000,463                                                                                                    | 15 d e l P<br>Y<br>12.000,250<br>12.000,643<br>12.000,646<br>12.000,672<br>12.000,874<br>12.001,872<br>12.001,874<br>12.001,872<br>11.376,534                                                                                                    | unto<br>Z<br>549,364<br>549,893<br>549,314<br>549,157<br>549,650<br>549,272<br>547,950<br>548,819                                                                                                    | Código<br>muro<br>acera<br>acera<br>poste<br>poste<br>Estación<br>Estación<br>Ref                                                                                                    | C o o r d e n<br>X<br>8000,000<br>8000,000<br>8000,000<br>8000,000<br>8000,000<br>8000,000<br>8000,000<br>8000,000<br>8000,000                                                                                                    | tachinto@gam<br>a d a s B a<br>Y<br>12000,000<br>12000,000<br>12000,000<br>12000,000<br>12000,000<br>12000,000<br>12000,000<br>12000,000<br>12000,000                                                                                                    | hooles<br>al.com<br>s e radiaci<br>550,000<br>550,000<br>550,000<br>550,000<br>550,000<br>550,000<br>550,000<br>550,000<br>550,000<br>550,000<br>550,000<br>550,000                                                                                                    | 6 n<br>Σ<br>23,2100<br>23,2100<br>20,210<br>20,210<br>20,210<br>20,210<br>20,2100<br>20,2100<br>20,210                                                                                                    |
| 11<br>12<br>13<br>14<br>15 Esta<br>16<br>17<br>17<br>18<br>17<br>19<br>1<br>20<br>1<br>22<br>1<br>22<br>1<br>22<br>1<br>22<br>1<br>23<br>1<br>24<br>25<br>1<br>26<br>1<br>27<br>1<br>20<br>1<br>20<br>1<br>1<br>1<br>1<br>1<br>1<br>1<br>1<br>1<br>1<br>1<br>1<br>1                                                                                                    | ciór Punto<br>005 801<br>005 1<br>005 3<br>005 4<br>005 5<br>005 6<br>005 1007<br>005 1006<br>005 1007<br>006 802<br>006 105                                                                                                    | Horizontal<br>0,0000<br>277,2710<br>278,0270<br>278,0270<br>278,0710<br>278,0710<br>278,0700<br>278,07000<br>270,07000<br>270,07000<br>270,07000<br>270,07000<br>270,07000<br>270,070000000000                                                                                                    | Vertical<br>97,3346<br>101,2710<br>100,2545<br>101,5560<br>102,2610<br>102,3855<br>103,385<br>102,3855<br>95,3335<br>95,5335                                                                                                    | Dista<br>Geométrics<br>33,086<br>33,089<br>29,113<br>24,453<br>24,453<br>24,453<br>24,453<br>24,573<br>24,573<br>25,723<br>25,723<br>25,723                                                                                                    | ncia<br>Reducida<br>33,079<br>33,089<br>29,04<br>24,438<br>24,370<br>14,138<br>56,695<br>56,680<br>22,505                                                                                                    | Altu<br>Instrum.<br>1,425<br>1,425<br>1,425<br>1,425<br>1,425<br>1,425<br>1,425<br>1,425<br>1,425<br>1,425<br>1,425<br>1,425                                                                                                    | ra<br>Prisma<br>0,000<br>1,400<br>1,40                                                                                                    | Código<br>Ref<br>muro<br>muro<br>acera<br>acera<br>poste<br>poste<br>Estación<br>Ref<br>Estación<br>Ref                                                                                                    | Reducida<br>33,079<br>33,089<br>23,04<br>24,438<br>24,370<br>14,138<br>55,635<br>56,680<br>22,525                                                                                                    | valor t<br>-0,661<br>-0,132<br>-0,711<br>-0,868<br>-0,753<br>-0,753<br>-0,753<br>-0,753<br>-1,206<br>-0,445<br>-0,445                                                                                                    | iner. Z<br>-0,636<br>-0,107<br>-0,843<br>-0,350<br>-0,728<br>-2,050<br>-1,181<br>0,519<br>0,027                                                                                                    | Aoimut<br>300,4810<br>301,2370<br>301,5485<br>307,5485<br>98,4830<br>173,2855<br>298,4830<br>173,2855                                                                                                    | ine X<br>-33,078<br>-33,083<br>-28,430<br>-24,430<br>-24,430<br>-24,435<br>-44,435<br>-44,435<br>-44,435<br>-44,435<br>-66,634<br>10,469<br>-56,664                                                                                                    | inc Y<br>0,250<br>0,643<br>0,646<br>0,607<br>0,874<br>1,672<br>1,350<br>-23,466<br>-1,350                                                                                                    | C o o<br>Punto<br>801<br>1<br>2<br>3<br>4<br>5<br>6<br>1.006<br>1.007<br>802<br>1.007<br>802                                                                                                    | r d e n a d a<br>X<br>7.966,322<br>7.966,317<br>7.970,903<br>7.975,570<br>7.975,570<br>7.975,546<br>8.056,634<br>8.010,469<br>7.999,385<br>9.067,251                                                                                                    | Y<br>12.000,250<br>12.000,643<br>12.000,643<br>12.000,647<br>12.000,677<br>12.001,742<br>12.001,742<br>12.001,750<br>11.076,534<br>12.000,000<br>11.076,534<br>12.000,000<br>11.076,534<br>12.000,250<br>11.076,534<br>12.000,250<br>11.076,534<br>12.000,250<br>11.076,534<br>12.000,570<br>12.000,570<br>12.                                                                                                    | unto<br>2<br>549,364<br>549,893<br>549,314<br>549,157<br>549,650<br>549,272<br>547,850<br>548,819<br>548,819<br>548,234                                                                                         | Código<br>muro<br>acera<br>acera<br>poste<br>Estación<br>Bef<br>Estación<br>Ref                                                                                                    | C o o r d e n<br>X<br>8000,000<br>8000,0000<br>8000,0000<br>8000,0000<br>8000,0000<br>8000,0000<br>800                                                                 | tachinto@can<br>a d a s B a<br>Y<br>12000,000<br>12000,000<br>12000,000<br>12000,000<br>12000,000<br>12000,000<br>12000,000<br>12000,000<br>12000,000<br>12000,000<br>12000,000<br>12000,000<br>12000,000<br>12000,000<br>12000,000                                                                                                    | hoo es<br>al com<br>s e ra di a ci<br>2 550,000<br>550,000<br>550,000<br>550,000<br>550,000<br>550,000<br>550,000<br>550,000<br>550,000<br>550,000<br>550,000<br>550,000<br>550,000<br>550,000<br>550,000<br>550,000<br>550,000                                                                                                    | 6 n<br>Σ<br>23,2100<br>23,2100<br>23,200<br>23,200<br>23,200<br>23,200<br>23,200<br>20,000<br>20,0                                                                                                    |
| 11<br>12<br>13<br>14<br>15 Esta<br>16<br>17<br>17<br>18<br>1<br>19<br>12<br>10<br>12<br>12<br>12<br>12<br>12<br>12<br>12<br>12<br>12<br>12                                                                                                    | ciór Punto<br>005 800<br>005 1<br>005 2<br>005 3<br>005 4<br>005 5<br>005 6<br>005 1006<br>005 1007<br>006 802<br>006 1005<br>006 7<br>006 8                                                                                                    | Horizontal<br>0,0000<br>277,2710<br>278,270<br>278,270<br>278,270<br>278,3710<br>278,3710<br>278,3710<br>278,3710<br>278,2730<br>150,0755<br>0,0000<br>304,4820<br>394,4820<br>394,4820                                                                                                    | Vertical<br>97,3346<br>101,2710<br>100,2545<br>102,2610<br>102,3610<br>102,3885<br>102,3310<br>102,3885<br>95,3335<br>95,5000<br>100,1880                                                                                                    | Dista<br>Geométrics<br>33,086<br>33,089<br>29,113<br>24,573<br>14,158<br>56,688<br>25,723<br>56,688<br>25,723<br>31,646<br>31,646                                                                                                    | ncia<br>Reducida<br>33,079<br>33,089<br>29,104<br>24,438<br>24,370<br>14,138<br>56,650<br>25,650<br>56,680<br>32,546                                                                                                    | Altu<br>Instrum.<br>1425<br>1425<br>1425<br>1425<br>1425<br>1425<br>1425<br>1425                                                                                                    | ra<br>Prisma<br>0,000<br>1,400<br>1,400<br>1,400<br>1,400<br>1,400<br>1,400<br>1,400<br>1,400<br>1,400<br>1,400                                                                                                    | Código<br>Ref<br>muro<br>acera<br>acera<br>acera<br>poste<br>Estación<br>Estación<br>Ref<br>Estación<br>edificio                                                                                                    | Peducida<br>33,079<br>33,089<br>29,104<br>24,370<br>14,138<br>56,650<br>25,695<br>56,680<br>32,566<br>31,566<br>31,566                                                                                                    | valor t<br>-0,661<br>-0,132<br>-0,711<br>-0,868<br>-0,753<br>-0,753<br>-0,753<br>-0,753<br>-1,206<br>-0,445<br>-0,078                                                                                                    | inor. Z<br>-0,636<br>-0,107<br>-0,686<br>-0,843<br>-0,350<br>-0,728<br>-2,050<br>-1,181<br>-0,519<br>-0,027<br>-0,027                                                                                                    | Acimut<br>300,4310<br>301,430<br>301,440<br>301,5910<br>302,2925<br>38,4830<br>173,2855<br>298,4830<br>178,8820<br>199,1250                                                                                                    | inc X<br>-33,078<br>-33,083<br>-23,097<br>-24,430<br>-24,430<br>-24,430<br>-56,634<br>10,463<br>-56,664<br>10,602<br>-4,889                                                                                                    | ine Y<br>0,250<br>0,643<br>0,646<br>0,607<br>0,874<br>1,672<br>1,350<br>-23,466<br>-1,350<br>-30,749<br>-31,266                                                                                                    | C o o<br>Punto<br>801<br>1<br>2<br>3<br>4<br>5<br>6<br>6<br>1006<br>1007<br>802<br>1005<br>7<br>8                                                                                                    | r d e n a d a<br>X<br>7.366,822<br>7.966,812<br>7.970,903<br>7.975,846<br>7.395,961<br>8.005,634<br>8.010,469<br>7.939,885<br>8.067,251<br>8.067,251<br>8.067,251                                                                                                    | y<br>12,000,250<br>12,000,643<br>12,000,643<br>12,000,667<br>12,000,677<br>12,000,672<br>12,000,720<br>11,376,534<br>12,000,000<br>11,370,084                                                                                                    | unto<br>Z<br>549,364<br>549,363<br>549,314<br>549,57<br>549,550<br>549,550<br>549,550<br>549,254<br>549,254<br>549,234<br>549,234<br>549,234<br>549,234                                                         | Código<br>muro<br>acera<br>acera<br>poste<br>Estación<br>Bete<br>Estación<br>edificio<br>edificio                                                                                                    | C o o r d e n<br>X<br>8000,000<br>8000,0000<br>8000,0000<br>8000,0000<br>8000,0000<br>8000,0000<br>800                                                                 | tachinto@can<br>a d a s B a<br>Y<br>12000,000<br>12000,000<br>12000,000<br>12000,000<br>12000,000<br>12000,000<br>12000,000<br>12000,000<br>12000,000<br>12001,000<br>12001,000<br>12001,500<br>12001,550                                                                                                    | hoo.es<br>al.com<br>s e r a d i a o i<br>Z<br>550,000<br>550,000<br>550,                                                                                                    | <ul> <li>δ n</li> <li>Σ</li> <li>23,2100</li> <li>23,2100</li> <li>23,2100</li> <li>23,2100</li> <li>23,2100</li> <li>23,2100</li> <li>23,2100</li> <li>23,2100</li> <li>23,2100</li> <li>23,2100</li> <li>4,0090</li> <li>-6,0090</li> <li>-6,0090</li> <li>-6,0090</li> <li>-6,0090</li> <li>-6,0090</li> </ul>                                                                                                    |
| 111<br>12<br>13<br>14<br>15<br>Esta<br>16<br>17<br>18<br>11<br>17<br>18<br>1<br>19<br>1<br>20<br>1<br>17<br>12<br>1<br>12<br>1<br>12<br>1<br>12<br>1<br>1<br>1<br>1<br>1<br>1<br>1<br>1<br>1<br>1<br>1<br>1<br>1                                                                                                    | ciór Punto<br>005 8010<br>005 2<br>005 2<br>005 4<br>005 4<br>005 1006<br>005 1006<br>005 1007<br>006 1005<br>006 1005<br>006 7<br>006 80<br>006 9<br>006 9                                                                                                    | Horizontal<br>0,0000<br>277,2710<br>278,0270<br>278,0270<br>204,020<br>204,020,000<br>204,000<br>204,0000 | Vertical<br>97,3346<br>101,2710<br>100,2545<br>101,5560<br>102,3310<br>102,3310<br>102,335<br>95,3335<br>99,5000<br>100,1980<br>100,1925<br>98,3495                                                                                                    | Dista<br>Geométrica<br>33,086<br>29,113<br>24,453<br>24,453<br>24,453<br>24,453<br>24,453<br>24,453<br>24,453<br>24,453<br>24,453<br>25,6888<br>25,723<br>56,888<br>32,526<br>31,209<br>31,209                                                   | ncia<br>Reducida<br>33,079<br>33,089<br>29,104<br>24,370<br>14,138<br>56,650<br>25,655<br>56,680<br>32,526<br>31,646<br>31,646                                                                                                    | Altu<br>Instrum.<br>1,425<br>1,425<br>1,425<br>1,425<br>1,425<br>1,425<br>1,425<br>1,425<br>1,425<br>1,425<br>1,425<br>1,425<br>1,425<br>1,425<br>1,424<br>1,474                                                                                                    | ra<br>Prisma<br>0,000<br>1,400<br>1,400<br>1,400<br>1,400<br>1,400<br>1,400<br>1,400<br>1,400<br>1,400<br>1,400<br>1,400                                                                                                    | Código<br>Ref<br>muro<br>acera<br>acera<br>poste<br>Estación<br>Estación<br>Ref<br>Estación<br>edificio<br>edificio                                                                                                    | Preducida<br>33,079<br>33,089<br>29,104<br>24,430<br>24,430<br>24,430<br>14,138<br>56,650<br>25,535<br>56,680<br>32,526<br>31,598                                                                                                    | valor t<br>-0,661<br>-0,132<br>-0,711<br>-0,868<br>-0,375<br>-0,753<br>-2,075<br>-1,206<br>-0,445<br>-0,101<br>-0,010<br>-0,022                                                                                                    | iner. Z<br>-0,636<br>-0,107<br>-0,843<br>-0,350<br>-0,728<br>-2,050<br>-1,181<br>-0,519<br>-0,027<br>-0,002<br>-0,836                                                                                                    | Acimut<br>300,4810<br>301,2370<br>301,4440<br>302,2825<br>307,5485<br>307,5485<br>773,2855<br>773,2855<br>775,2855<br>775,2855<br>775,295<br>775,295,295<br>775,295<br>775,295,295, | ine X<br>-33,078<br>-33,083<br>-29,997<br>-24,430<br>-24,554<br>-14,039<br>56,634<br>-56,664<br>-56,664<br>-56,664<br>-36,662<br>-4,889<br>-4,889                                                                                                    | inc Y<br>0,250<br>0,643<br>0,646<br>0,647<br>1,672<br>1,350<br>-23,466<br>-1,350<br>-30,749<br>-31,377                                                                                                    | C o o<br>Punto<br>801<br>1<br>2<br>3<br>4<br>5<br>6<br>1006<br>1007<br>802<br>1005<br>7<br>802<br>1005<br>7<br>802                                                                                   | r d e n a d a<br>X<br>7.966,922<br>7.968,917<br>7.970,903<br>7.975,540<br>7.985,561<br>8.055,634<br>8.010,463<br>8.001,563<br>8.061,550                                                                                                    | Y<br>12.000,250<br>12.000,453<br>12.000,643<br>12.000,672<br>12.001,672<br>12.001,672<br>12.001,672<br>12.001,672<br>12.001,672<br>12.001,672<br>12.001,672<br>13.770,601<br>11.370,604<br>11.370,604<br>11.370,003<br>11.370,003<br>11.370,005<br>11.370,005<br>11.370,005<br>11.370,005<br>11.370,005<br>11.370,005<br>11.                                                                                                    | unto<br>Z<br>549,384<br>549,384<br>549,384<br>549,384<br>549,357<br>549,850<br>549,272<br>547,950<br>549,274<br>549,889<br>549,234<br>549,234<br>549,688                                                        | Código<br>muro<br>acera<br>acera<br>poste<br>poste<br>Estación<br>Estación<br>edificio<br>edificio                                                                                                    | C o o r d e n<br>X<br>8000,000<br>8000,0000<br>8000,000<br>8000,000<br>8000,000<br>8000,000<br>8000,00                                                                 | tsamend(2)va<br>tachinto(2)van<br>a d a s B a<br>Y<br>12000,000<br>12000,000<br>12000,000<br>12000,000<br>12000,000<br>12000,000<br>12000,000<br>12000,000<br>12000,000<br>12001,050<br>12001,350<br>12001,350<br>12001,350                                                                                                    | hoo es<br>al con<br>s e r a d i a c i<br>2<br>550,000<br>550,000<br>550,                                                                                                    | <ul> <li>δ n</li> <li>Σ</li> <li>23,2100</li> <li>23,2100</li> <li>23,2100</li> <li>23,2100</li> <li>23,2100</li> <li>23,2100</li> <li>23,2100</li> <li>23,2100</li> <li>23,2100</li> <li>4,0030</li> <li>4,0030</li> <li>4,0030</li> <li>4,0030</li> <li>4,0030</li> <li>4,0030</li> <li>4,0030</li> <li>4,0030</li> <li>4,0030</li> <li>4,0030</li> <li>4,0030</li> <li>4,0030</li> <li>4,0030</li> </ul>                                                                                                    |
| 111<br>12<br>13<br>14<br>15 Esta<br>16<br>17<br>17<br>19<br>1<br>20<br>1<br>20<br>1<br>22<br>1<br>23<br>1<br>24<br>1<br>26<br>1<br>27<br>1<br>28<br>1<br>29<br>1<br>30<br>1<br>27<br>1<br>28<br>1<br>29<br>1<br>20<br>1<br>20<br>1<br>1<br>20<br>1<br>20<br>1<br>20<br>1<br>20<br>1<br>20<br>1<br>20<br>1<br>20<br>1<br>20<br>1<br>20<br>1<br>20<br>1<br>20<br>1<br>20<br>1<br>20<br>1<br>20<br>1<br>20<br>1<br>20<br>1<br>1<br>1<br>1<br>1<br>1<br>1<br>1<br>1<br>1<br>1<br>1<br>1                          | ciór Punto<br>005 801<br>005 1<br>005 2<br>005 3<br>005 4<br>005 5<br>005 6<br>005 1007<br>006 802<br>005 1006<br>005 1007<br>006 802<br>006 005<br>006 9<br>006 9<br>006 9                                                                                                    |                                                                                                    | Vertical<br>97,3346<br>101,2710<br>102,545<br>102,5610<br>102,3835<br>102,3855<br>99,5000<br>100,1825<br>98,5205                                                                                                    | Dista<br>Geométricz<br>33,086<br>23,108<br>24,273<br>14,158<br>56,888<br>25,723<br>56,882<br>32,526<br>31,646<br>31,709<br>35,190                                                                                                    | ncia<br>Reducida<br>33,079<br>33,089<br>29,104<br>24,438<br>24,370<br>14,138<br>56,650<br>25,695<br>56,680<br>32,526<br>31,646<br>31,688<br>35,180                                                                                                    | Altu<br>Instrum.<br>1425<br>1425<br>1425<br>1425<br>1425<br>1425<br>1425<br>1425                                                                                                    | ra<br>Prisma<br>0,000<br>1,400<br>1,400<br>1,400<br>1,400<br>1,400<br>1,400<br>1,400<br>1,400<br>1,400<br>1,400<br>1,400                                                                                                    | Código<br>Ref<br>muro<br>acera<br>acera<br>acera<br>acera<br>acera<br>poste<br>Estación<br>Estación<br>Estación<br>edificio<br>edificio<br>acera                                                                                                    | Peducida<br>33,079<br>32,089<br>29,104<br>24,438<br>24,370<br>14,138<br>56,650<br>25,695<br>25,695<br>36,650<br>32,526<br>31,646<br>31,698<br>35,169                                                                                                    | valor t<br>-0,661<br>-0,132<br>-0,711<br>-0,753<br>-0,753<br>-2,075<br>-1,206<br>-0,445<br>-0,101<br>-0,076<br>0,828<br>0,818                                                                                                    | iner. Z<br>-0,638<br>-0,107<br>-0,684<br>-0,350<br>-0,728<br>-2,050<br>-1,181<br>-0,027<br>-0,002<br>-0,518<br>-0,027<br>-0,002<br>-0,892                                                                                                    | Aoimut<br>300,4810<br>301,2370<br>301,4140<br>302,2825<br>307,5485<br>307,5485<br>38,4830<br>173,3855<br>298,4830<br>178,8820<br>190,1280<br>190,1280<br>190,1180                                                                                                    | ine X<br>-33,078<br>-33,083<br>-29,097<br>-24,354<br>-14,039<br>56,634<br>10,659<br>-56,664<br>10,662<br>4,889<br>4,301<br>2,809                                                                                                    | inc Y<br>0,250<br>0,643<br>0,667<br>0,674<br>1,672<br>1,350<br>-23,466<br>-1,350<br>-30,749<br>-31,266<br>-31,317<br>-35,068                                                                                                    | C o o<br>Punto<br>801<br>1<br>2<br>3<br>4<br>5<br>6<br>1.006<br>1.006<br>1.007<br>802<br>1.005<br>7<br>8<br>9<br>9<br>10                                                                             | r d e n a d a<br>X<br>7.965,922<br>7.965,917<br>7.970,903<br>7.975,570<br>8.055,634<br>8.010,463<br>7.939,385<br>8.067,251<br>8.061,550<br>8.051,550                                                                                                    | I S d e I P<br>Y<br>12,000,250<br>12,000,643<br>12,000,645<br>12,000,677<br>12,000,674<br>12,000,674<br>12,000,674<br>12,000,674<br>13,076,534<br>11,376,534<br>11,370,084<br>11,370,084<br>11,370,084                                                                                                    | Unto<br>Z<br>549,364<br>549,893<br>549,314<br>549,850<br>549,850<br>549,850<br>549,850<br>549,265<br>549,264<br>549,810<br>549,264<br>549,811<br>549,811                                                        | Código<br>muro<br>acera<br>acera<br>poste<br>Estación<br>Estación<br>edificio<br>edificio<br>acera                                                                                                    | C o o r d e n<br>X<br>8000,000<br>8000,000                                                                 | tsamend/20va<br>tachinto/20un<br>a d a s B a<br>Y<br>12000,000<br>12000,0000<br>12000,0000<br>12000,0000000000  | hoo.es<br>al.com<br>s e r a d i a o i<br>2<br>550,000<br>550,000<br>550,                                                                                                    | 6 n<br>Σ<br>23,2100<br>23,2100<br>23,2100<br>23,2100<br>23,2100<br>23,2100<br>23,2100<br>23,2100<br>23,2100<br>-6,0090<br>-6,0090<br>-6,0000<br>-6,0000<br>-6,0000<br>-6,0000<br>-6,0000<br>-6,0000<br>-6,0000<br>-6,0000<br>-6,0000<br>-6,0000<br>-6,0000<br>-6,0000<br>-6,0000<br>-6,0000<br>-6,0000<br>-6,0000<br>-6,0000<br>-6,0000<br>-6,0000<br>-6,0000<br>-6,0000<br>-6,0000<br>-6,0000<br>-6,0000<br>-6,0000<br>-6,0000<br>-6,00000<br>-6,0000<br>-6,0000<br>-6,0000<br>-6,0000<br>-6,0000<br>-6,0000<br>-6                                                                                                    |
| 11           12           13           14           15           17           18           19           20           11           20           12           23           124           25           126           27           128           129           30           31                                                                                                    | ciór Punto<br>005 801<br>005 1<br>005 2<br>005 3<br>005 4<br>005 5<br>005 1006<br>005 1007<br>006 802<br>006 1005<br>006 7<br>006 802<br>006 9<br>006 9<br>006 9<br>006 100<br>006 9                                                                                                    | Horizontal<br>0,0000<br>277,270<br>278,0270<br>278,0270<br>278,0270<br>278,0705<br>278,0705<br>75,2730<br>75,2730<br>75,2730<br>304,4320<br>304,4320<br>300,330<br>304,4320<br>300,330<br>304,4320<br>300,330<br>304,4320<br>300,330<br>300,330<br>300,430<br>300,4300<br>300,4300<br>300,4000<br>300,40000000000                                                                                                    | Vertical<br>97,3346<br>101,2710<br>100,2545<br>101,5560<br>102,3815<br>102,3835<br>102,3835<br>95,3335<br>95,3335<br>95,3335<br>95,3335<br>95,3355<br>96,3495<br>98,3495<br>98,5205                                                                                                    | Dista<br>Geométricz<br>33,086<br>33,089<br>29,113<br>24,453<br>24,453<br>24,453<br>24,453<br>24,453<br>24,453<br>24,453<br>24,453<br>24,453<br>24,453<br>24,453<br>25,723<br>36,568<br>25,723<br>36,568<br>21,225<br>31,2646<br>31,279<br>35,180 | ncia<br>Reducida<br>33,079<br>33,089<br>29,104<br>24,438<br>24,438<br>24,370<br>14,138<br>56,630<br>32,526<br>31,646<br>31,698<br>35,180                                                                                                    | Altu<br>Instrum.<br>1425<br>1425<br>1425<br>1425<br>1425<br>1425<br>1425<br>1425                                                                                                    | ra<br>Prisma<br>0,000<br>1,400<br>1,40                                                                                                    | Código<br>Ref<br>muro<br>muro<br>acera<br>acera<br>poste<br>Estación<br>Estación<br>Estación<br>edificio<br>edificio<br>acera<br>Ref                                                                                                    | Peducida<br>33,079<br>33,089<br>28,104<br>24,438<br>24,370<br>14,138<br>56,650<br>56,680<br>32,526<br>31,646<br>31,698<br>35,180                                                                                                    | valor t<br>-0,661<br>-0,132<br>-0,711<br>-0,868<br>-0,753<br>-2,075<br>-1,206<br>-0,445<br>-0,101<br>-0,076<br>0,822<br>0,818                                                                                                    | inor. 2<br>-0,636<br>-0,107<br>-0,684<br>-0,350<br>-0,728<br>-2,050<br>-1,181<br>-0,519<br>-0,027<br>-0,002<br>0,896<br>0,892                                                                                                    | Aoimut<br>300,4910<br>301,2370<br>301,24140<br>305,5405<br>307,54485<br>38,4430<br>173,2855<br>298,4830<br>173,2852<br>298,4830<br>178,8820<br>199,0260<br>190,0260                                                                                                    | inc X<br>-33,078<br>-33,083<br>-24,430<br>-24,430<br>-24,254<br>-14,039<br>56,834<br>10,469<br>-56,864<br>10,602<br>-4,889<br>-4,801<br>2,809                                                                                                    | inc Y<br>0,250<br>0,643<br>0,646<br>0,607<br>0,874<br>1,672<br>-3,3466<br>-30,749<br>-30,749<br>-31,266<br>-31,317<br>-35,068                                                                                                    | C o o<br>Punto<br>801<br>1<br>2<br>3<br>4<br>5<br>6<br>6<br>1.006<br>1.007<br>802<br>1.005<br>7<br>802<br>1.007<br>802<br>1.007<br>803<br>9<br>9<br>10<br>803                                        | r d e n a d a<br>X<br>7.965,922<br>7.965,817<br>7.975,970<br>7.975,540<br>7.975,540<br>7.985,961<br>8.005,634<br>8.001,469<br>8.067,251<br>8.061,539<br>8.061,539                                                                                                    | s d e l P<br>Y<br>12,000,250<br>12,000,451<br>12,000,451<br>12,000,451<br>12,000,874<br>12,000,874<br>12,000,874<br>12,000,874<br>12,000,874<br>12,000,874<br>11,070,033<br>11,376,034<br>11,3770,084<br>11,376,084<br>11,376,08    | unto<br>Z<br>549,364<br>549,893<br>549,314<br>549,315<br>549,212<br>549,212<br>549,212<br>549,212<br>548,214<br>548,234<br>548,234<br>548,618<br>549,611<br>549,607                                             | Código<br>muro<br>acera<br>acera<br>poste<br>poste<br>Estación<br>Estación<br>edificio<br>edificio<br>edificio<br>acera<br>Refe                                                                                                    | C o o r d e n<br>X<br>8000,000<br>8000,000<br>8000,600<br>8000,600                                                                 | taemend@va<br>tachirto?@am<br>a d a s B a<br>Y<br>12000,000<br>12000,0000<br>12000,0000000000                                             | hoo.es<br>al com<br>s e r a d i a c i<br>2 550.000<br>550.000<br>550.0000<br>550.0000<br>550.0000<br>550.0000<br>550.0000<br>550.0000<br>550.0000<br>550.0000<br>550.0000<br>550.00000<br>550.00000000                                                                                                    | 6 n<br>Σ<br>23,2100<br>23,2100<br>23,2100<br>23,2100<br>23,2100<br>23,2100<br>23,2100<br>23,2100<br>-6,0090<br>-6,0090<br>-6,000<br>-6,000<br>-                                                                                                    |
| 11           12           13           14           15           16           17           18           19           20           21           23           24           25           12           26           27           28           129           30           31           32                                                                                                    | ciór Punto<br>005 801<br>005 1<br>005 2<br>005 3<br>005 4<br>005 5<br>005 5<br>005 1006<br>005 1007<br>006 802<br>006 1005<br>006 9<br>006 9<br>006 9<br>006 9<br>006 9<br>006 9<br>006 9<br>006 9<br>006 9<br>006 9<br>006 9<br>006 9<br>006 9<br>006 9<br>006 9<br>006 9<br>006 9<br>006 9<br>006 9<br>006 9<br>006 9<br>006 9<br>006 9<br>006 9<br>006 9<br>006 9<br>006 9<br>006 9<br>006 9<br>006 9<br>006 9<br>006 9<br>007 007 00<br>006 9<br>007 007 00<br>006 9<br>007 007 00<br>005 1007 007 00<br>005 1007 00<br>005 1007 00<br>005 1007 00<br>006 1007 00<br>006 1007 00<br>007 000 00<br>007 000 00<br>007 000 00<br>000 00<br>000 00<br>000 000                                                                                                    | Horizontal<br>0,0000<br>277,2710<br>278,20070<br>278,20070<br>278,2007<br>278,2700<br>278,2700<br>782,2730<br>785,0775<br>0,0000<br>304,48200<br>304,48200<br>304,48200<br>304,48200<br>304,48200<br>304,48200<br>304,48200<br>304,8820<br>200,38205<br>0,00000<br>20127800                                                                                                    | Vertical<br>97,3346<br>101,2710<br>102,2645<br>102,2610<br>102,3610<br>102,3855<br>95,3335<br>95,5000<br>100,1820<br>96,3495<br>98,5205<br>98,740<br>99,3805                                                                                                    | Dista<br>Geométrics<br>33,986<br>29,113<br>24,453<br>24,373<br>14,158<br>56,688<br>25,723<br>                                                                                                    | ncia<br>Reducida<br>33,079<br>33,089<br>29,04<br>24,438<br>24,370<br>14,138<br>56,650<br>25,695<br>56,680<br>32,526<br>31,646<br>31,648<br>31,648<br>31,648<br>31,648                                                                                                    | Altu<br>Instrum.<br>1425<br>1425<br>1425<br>1425<br>1425<br>1425<br>1425<br>1425                                                                                                    | ra<br>Prisma<br>0,000<br>1400<br>1400<br>1400<br>1400<br>1400<br>1400<br>140                                                                                                    | Código<br>Ref<br>muro<br>acera<br>acera<br>acera<br>poste<br>poste<br>Estación<br>Estación<br>edificio<br>edificio<br>edificio<br>edificio<br>edificio<br>edificio<br>edificio                                                                                                    | Peducida<br>33,073<br>33,089<br>29,104<br>24,438<br>24,438<br>26,650<br>25,695<br>56,680<br>32,526<br>31,646<br>31,698<br>31,646<br>31,698<br>31,619<br>31,619<br>31,619                                                                                                    | valor t<br>-0,661<br>-0,132<br>-0,711<br>-0,868<br>-0,775<br>-0,775<br>-1,206<br>-0,075<br>-0,0101<br>-0,076<br>-0,822<br>-0,818<br>-0,008                                                                                                    | inor. 2<br>-0,636<br>-0,056<br>-0,843<br>-0,350<br>-0,728<br>-2,050<br>-1,181<br>-0,519<br>-0,027<br>-0,002<br>-0,086<br>0,892<br>-0,892<br>-0,088                                                                                                    | Aoimut<br>300,4810<br>301,2370<br>301,5910<br>302,2925<br>307,5495<br>38,4830<br>173,2855<br>173,2855<br>190,1800<br>190,1800<br>190,1800<br>194,9115<br>373,2855                                                                                                    | inc X<br>                                                                                                    | ine Y<br>0,250<br>0,643<br>0,667<br>0,674<br>1,672<br>1,350<br>-23,466<br>-1,250<br>-30,749<br>-31,377<br>-35,068<br>23,470                                                                                                    | C o o<br>Punto<br>801<br>1<br>2<br>3<br>4<br>5<br>6<br>6<br>1.006<br>1.007<br>802<br>1.005<br>7<br>7<br>8<br>9<br>9<br>100<br>803<br>1.005                                                           | r d e n a d a<br>X<br>7968,522<br>7970,903<br>7975,570<br>7975,5705,570<br>7975,570<br>7975,570<br>7975,570<br>7975,570<br>7975,570 | s d e l P<br>Y<br>12000,250<br>12000,846<br>2.000,847<br>12000,847<br>12000,847<br>12000,847<br>12000,847<br>12000,847<br>12000,847<br>12000,847<br>11,970,637<br>11,970,637<br>11,970,537<br>11,970,53 | unto<br>2<br>549,384<br>549,383<br>549,314<br>549,314<br>549,314<br>549,252<br>543,252<br>543,253<br>543,234<br>543,234<br>549,234<br>549,234<br>549,611<br>549,617<br>549,453                                  | Código<br>muro<br>acera<br>acera<br>acera<br>poste<br>Estación<br>Estación<br>edificio<br>adera<br>Ref<br>Estación<br>acera<br>Ref<br>Estación<br>acera<br>Estación                                                                                                    | C o o r d e n<br>X<br>8000,000<br>8000,000<br>8000,000<br>8000,000<br>8000,000<br>8000,000<br>8000,000<br>8000,000<br>8000,000<br>8000,000<br>8006,643<br>8056,643<br>8056,6456,6456,6456<br>8056,6456,6456,6456,6456,6456,6456,6456,6                                                                                             | tsamend@va<br>tachirtos?cum<br>a d a s B a<br>Y2000000<br>12000,000<br>12000,000<br>12000,000<br>12000,000<br>12000,000<br>12000,000<br>12000,000<br>12000,000<br>12000,000<br>12000,000<br>12000,000<br>12001,350<br>12001,350<br>12001,350<br>12001,350                                                                                                    | hoo es<br>al com<br>s e r 2<br>550,000<br>550,000                                                                                                    | 6 n<br>Σ<br>23,2100<br>23,2200<br>23,2200<br>23,2200<br>23,2100<br>23,2100<br>24,0000<br>24,00000<br>24,00000<br>24,0000<br>24,00000<br>24,00000<br>24,0000<br>24,0000                                                                                                    |
| 111<br>12<br>13<br>14<br>15 Esta<br>16<br>17<br>17<br>18<br>17<br>17<br>18<br>17<br>17<br>17<br>18<br>17<br>20<br>1<br>21<br>22<br>1<br>23<br>1<br>24<br>25<br>1<br>24<br>26<br>1<br>27<br>1<br>30<br>1<br>30<br>1<br>31<br>1<br>32<br>1<br>33<br>1<br>33<br>1<br>33<br>1<br>33<br>1<br>33<br>1<br>33<br>1<br>33<br>1<br>33<br>1<br>33<br>1<br>33<br>1<br>33<br>1<br>33<br>1<br>33<br>1<br>33<br>1<br>33<br>1<br>33<br>1<br>33<br>1<br>33<br>1<br>33<br>1<br>33<br>1<br>33<br>1<br>33<br>1<br>33<br>1<br>33<br>1<br>1<br>33<br>1<br>1<br>33<br>1<br>1<br>1<br>1<br>1<br>1<br>1<br>1<br>1<br>1<br>1<br>1<br>1                                                                                                    | ciór Punto<br>005 801<br>005 1<br>005 2<br>005 3<br>005 4<br>005 5<br>005 4<br>005 1007<br>006 802<br>006 1005<br>006 7<br>006 8<br>006 9<br>006 9<br>006 9<br>006 9<br>006 9<br>006 9<br>006 9<br>006 9<br>006 9<br>006 9<br>006 9<br>006 9<br>006 9<br>006 9<br>007 1005                                                                                                    | Horizontal<br>0,0000<br>277,2710<br>278,0270<br>278,0270<br>278,2700<br>278,3710<br>278,3710<br>278,3710<br>278,3710<br>278,3710<br>175,2730<br>304,4920<br>304,4920<br>304,4920<br>304,4920<br>304,4920<br>304,4920<br>304,4920<br>200,9205<br>0,0000<br>201,2780<br>214,1610                                                                                                    | Vertical<br>97,3346<br>101,2710<br>100,2745<br>101,5560<br>102,2610<br>102,2610<br>102,3855<br>102,3855<br>102,3855<br>98,5335<br>99,5000<br>100,1825<br>98,3405<br>98,5405<br>98,5405<br>99,3805<br>99,3805<br>99,3805<br>99,3805                                                                                                    | Dista<br>Geométrics<br>33,089<br>28,113<br>24,453<br>24,373<br>14,158<br>56,682<br>25,723<br>56,682<br>32,526<br>31,546<br>31,709<br>35,190<br>25,700<br>49,335                                                                                  | ncia<br>Reducida<br>33,079<br>33,089<br>29,04<br>24,438<br>24,438<br>24,438<br>24,438<br>25,635<br>25,635<br>36,680<br>32,526<br>31,646<br>31,646<br>31,646<br>35,180<br>25,700<br>49,334                                                                                                    | Altu<br>Instrum.<br>1425<br>1425<br>1425<br>1425<br>1425<br>1425<br>1425<br>1425                                                                                                    | ra<br>Prisma<br>0,000<br>1,400<br>1,400<br>1,400<br>1,400<br>1,400<br>1,400<br>1,400<br>1,400<br>1,400<br>1,400<br>1,400<br>1,400<br>1,400<br>1,400                                                                                                    | Código<br>Ref<br>muro<br>muro<br>acera<br>acera<br>acera<br>poste<br>Estación<br>Estación<br>edificio<br>acera<br>Ref<br>Estación<br>acera<br>Ref<br>Estación<br>edificio                                                                                                    | Feducida<br>33,079<br>33,089<br>29,104<br>24,370<br>14,138<br>56,680<br>32,526<br>31,646<br>35,680<br>32,526<br>31,646<br>35,680<br>32,5270<br>43,334                                                                                                    | valor t<br>-0,661<br>-0,132<br>-0,711<br>-0,863<br>-0,753<br>-0,753<br>-2,075<br>-1,206<br>-0,126<br>-0,016<br>-0,016<br>-0,016<br>-0,018<br>-0,018<br>- | inor. 2<br>-0,636<br>-0,077<br>-0,843<br>-0,350<br>-0,728<br>-2,050<br>-1,181<br>-0,027<br>-0,002<br>-0,002<br>0,892<br>-0,892<br>-0,892<br>-0,892<br>-0,892<br>-0,892<br>-0,892<br>-0,892<br>-0,892<br>-0,892<br>-0,892<br>-0,892<br>-0,892<br>-0,892<br>-0,892<br>-0,892<br>-0,892<br>-0,892<br>-0,892<br>-0,892<br>-0,892<br>-0,892<br>-0,892<br>-0,892<br>-0,892<br>-0,892<br>-0,892<br>-0,892<br>-0,925<br>-0,925<br>-0,925                                                                       | Acimut<br>301,4310<br>301,2370<br>301,5410<br>302,2425<br>307,5445<br>38,4830<br>173,2855<br>288,4830<br>173,2855<br>198,1830<br>198,1825<br>3178,8820<br>190,180<br>194,3115<br>373,2855<br>386,1885                                                                                                    | ino X<br>                                                                                                    | ino Y<br>0,250<br>0,643<br>0,646<br>0,607<br>0,874<br>1,672<br>1,350<br>-2,3466<br>-2,3466<br>-31,749<br>-31,266<br>-31,317<br>-35,068<br>-2,3470<br>48,233                                                                                                    | C o o<br>Punto<br>801<br>1<br>2<br>3<br>4<br>4<br>5<br>6<br>1.006<br>1.007<br>802<br>1.005<br>7<br>802<br>1.005<br>7<br>8<br>0<br>9<br>10<br>803<br>1.005<br>1.005                                   | r d e n a d a<br>X<br>7965,922<br>7975,930<br>7975,746<br>0,975,846<br>0,975,846<br>0,978,834<br>0,978,834<br>0,978,834<br>0,978,939<br>0,972,91<br>0,915,90<br>0,915,900<br>0,915,9000000000000000000000000000000000                                                                                                    | s d e l P<br>Y<br>12.000,250<br>12.000,846<br>12.000,847<br>12.000,874<br>12.000,874<br>12.000,874<br>12.000,874<br>12.000,874<br>12.000,874<br>11.876,051<br>11.876,051<br>11.876,050<br>11.876,050<br>11.876,050<br>11.876,050<br>11.876,050<br>11.876,050<br>11.876,050<br>11.876,050<br>11.876,050<br>11.876,050<br>11.876,050<br>11.876,050<br>11.876,050<br>11.876,050<br>11.876,050    | u n t o<br>Z<br>549,364<br>549,893<br>549,893<br>549,850<br>549,850<br>549,850<br>549,824<br>549,824<br>549,824<br>549,824<br>549,824<br>549,825<br>549,747                                                     | Código<br>muro<br>aoera<br>aoera<br>poste<br>poste<br>poste<br>poste<br>Estación<br>editicio<br>editicio<br>aoera<br>Ref<br>Estación<br>editicio                                                                                                    | C o ord en                                                                                                    | tachirto22cm<br>a d a s s B a<br>Y<br>2000,000<br>12000,000<br>12000,0000<br>12000,0000000000                   | hooles<br>all com<br>s e r a d l a c l<br>550,000<br>550,000<br>550,0                                                                                                    | 6 n<br>Σ<br>23,200<br>23,200<br>23,200<br>23,200<br>23,200<br>23,200<br>23,200<br>23,200<br>23,200<br>23,200<br>23,200<br>4,0090<br>4,0090<br>4,0000<br>4,000                                                                                                    |
| 111<br>12<br>13<br>14<br>15 Esta<br>16 1<br>17 1<br>18 1<br>19 1<br>20 1<br>17 1<br>18 1<br>19 1<br>20 1<br>21 1<br>22 1<br>23 1<br>24 1<br>25 1<br>26 1<br>13 2<br>13 3<br>11 1<br>30 1<br>13 2<br>13 3<br>14 15 Esta<br>17 1<br>18 1<br>17 1<br>18 1<br>19 1<br>20 1<br>17 1<br>21 1<br>23 1<br>24 1<br>25 1<br>26 1<br>13 1<br>27 1<br>28 1<br>27 1<br>28 1<br>27 1<br>28 1<br>27 1<br>28 1<br>27 1<br>28 1<br>27 1<br>28 1<br>27 1<br>28 1<br>27 1<br>28 1<br>27 1<br>28 1<br>27 1<br>28 1<br>27 1<br>28 1<br>27 1<br>28 1<br>30 1<br>31 1<br>31 1<br>33 3<br>1<br>34 1<br>34 1<br>34 1<br>35 1<br>36 1<br>37 1<br>37 1<br>3                               | ciór Punto<br>005 801<br>005 11<br>005 2<br>005 4<br>005 5<br>005 1005<br>005 1005<br>006 1005<br>006 1005<br>006 802<br>006 1005<br>006 80<br>006 9<br>006 9<br>006 9<br>006 9<br>006 9<br>006 9<br>006 9<br>006 1005<br>006 9<br>006 1005<br>006 9<br>006 1005<br>006 1005<br>006 1005<br>006 1005<br>006 1005<br>006 1005<br>006 1005<br>006 1005<br>006 1005<br>006 1005<br>006 1005<br>006 1005<br>005 1005<br>005 1005<br>006 1005<br>006 1005<br>007 1005<br>007 1005<br>006 1005<br>007 1005<br>007 1005<br>0005<br>007 1005<br>007 1005<br>0005<br>007 1005<br>0005<br>0005<br>0005<br>0005<br>0005<br>0005<br>0005                                                                                                    | Horizontal<br>0,0000<br>277,2710<br>278,270<br>278,270<br>278,270<br>278,273<br>284,3385<br>50,0755<br>0,0000<br>394,4320<br>394,4320<br>304,4320<br>304,4320<br>304,5300<br>304,5300<br>304,5300<br>304,5300<br>304,5300<br>304,5300<br>304,5000<br>304,5000<br>304,5000<br>304,5000<br>304,5000<br>304,5000<br>304,5000<br>304,5000<br>304,500000000000000000000000000000000000                                                                                                    | Vertical<br>97,3346<br>101,2710<br>100,2545<br>102,2610<br>102,3855<br>93,5000<br>100,1930<br>100,1930<br>99,5005<br>99,5005<br>99,5205<br>99,5205<br>99,5205<br>99,5205<br>99,5205<br>99,5205                                                                                                    | Dista<br>Geométric:<br>33,088<br>33,089<br>24,453<br>24,473<br>14,158<br>56,688<br>25,723<br>56,688<br>25,723<br>56,688<br>31,209<br>31,546<br>31,209<br>35,190<br>25,700<br>48,395<br>57,028                                                    | ncia<br>Reducida<br>33,079<br>33,089<br>29,104<br>24,370<br>14,138<br>56,650<br>25,695<br>35,660<br>32,526<br>31,646<br>31,698<br>35,180<br>35,180<br>35 | Altu<br>Instrum.<br>1,425<br>1,425<br>1,426<br>1,427<br>1,474<br>1,474<br>1,474<br>1,474<br>1,474<br>1,474<br>1,480<br>1,480<br>1,480<br>1,480<br>1,480 | #4<br>0,000<br>1,400<br>1,4 | Código<br>Ref<br>muro<br>muro<br>acera<br>acera<br>poste<br>Estación<br>Estación<br>edificio<br>edificio<br>edificio<br>acera<br>Ref<br>Estación<br>edificio<br>acera<br>Ref<br>Estación<br>edificio<br>acera                                                                                                    | Peducida<br>33.079<br>33.089<br>28,104<br>24,370<br>14,138<br>56,650<br>25,695<br>56,680<br>32,526<br>31,646<br>31,698<br>35,190<br>25,510<br>25,510<br>35,190<br>25,510<br>35,190<br>25,700<br>43,394<br>43,394                                                                                                    | valor t<br>-0,661<br>-0,132<br>-0,711<br>-0,868<br>-0,375<br>-1,206<br>-1,206<br>-1,206<br>-0,011<br>-0,076<br>-0,001<br>-0,076<br>-0,001<br>-0,008<br>-0,008<br>- | incr. 2<br>-0,636<br>-0,107<br>-0,686<br>-0,843<br>-0,350<br>-0,728<br>-2,060<br>-1,181<br>-0,027<br>-0,002<br>0,896<br>0,086<br>0,088<br>0,088<br>0,088<br>0,088<br>0,088<br>0,088<br>0,088<br>0,088<br>0,088<br>0,088<br>0,088<br>0,002<br>0,088<br>0,002<br>0,002<br>0,00 | Acimut<br>300,4810<br>301,2270<br>301,4140<br>301,5810<br>302,2825<br>307,5485<br>307,548530,54                                               | ine X<br>-33,078<br>-33,083<br>-23,087<br>-24,354<br>-44,303<br>56,634<br>10,662<br>-56,884<br>10,802<br>-4,889<br>-4,889<br>-4,809<br>-10,471<br>-10,647<br>-4,830                                                                                                    | inc Y<br>0,250<br>0,643<br>0,646<br>0,667<br>1,350<br>-23,466<br>-1,350<br>-30,749<br>-31,266<br>-31,266<br>-31,266<br>-31,276<br>-31,317<br>-35,068<br>-23,470<br>-23,470<br>-23 | C o c<br>Punto<br>8011<br>1<br>2<br>3<br>4<br>4<br>5<br>5<br>6<br>8<br>1006<br>7<br>7<br>8<br>802<br>1005<br>7<br>7<br>8<br>802<br>1005<br>7<br>10<br>8<br>0<br>803<br>1005<br>11<br>11<br>12        | r d e n a d a<br>X<br>7 965,522<br>7 969,917<br>7 376,90<br>7 376,570<br>7 376,570<br>7 376,560<br>7 376,560<br>7 376,560<br>7 376,560<br>7 393,946<br>8,000,460<br>0,005,460<br>0,005,460<br>-<br>7 393,985<br>7,399,985<br>7,399,985<br>7,399,985<br>0,001,400                                                                                                    | s d e 1 P<br>Y<br>12.000.250<br>12.000.843<br>12.000.845<br>12.000.847<br>12.000.847<br>12.000.847<br>12.000.847<br>12.000.847<br>11.076.041<br>11.0776.041<br>11.0776.041<br>11.0776.041<br>11.0766.045<br>11.0866.025<br>12.0656.045<br>12.0656.045<br>12.0656.045<br>12.0656.045<br>12.0656.045<br>12.0656.045<br>12.0656.045<br>12.0656.045<br>12.0656.045<br>12.0656.045<br>12.0656.045<br>12.0656.045<br>12.0656.045<br>12.0656.045<br>12.0656.045<br>12.0656.045<br>12.0656.045<br>12.0656.045<br>12.0656.045<br>12.000.045<br>12.000.045<br>12.0000.045<br>12.0000.045<br>12.00000.045<br>12.00000.045<br>12.00000.045<br>12.00000.045<br>12.00000.045<br>12.000000000000000000000000000000000000                                                                                                    | Unto<br>2<br>543,384<br>543,893<br>549,384<br>549,157<br>549,157<br>549,850<br>549,272<br>549,272<br>549,272<br>549,284<br>549,284<br>549,284<br>549,688<br>549,245<br>549,747<br>549,453<br>549,453            | Código<br>muro<br>acera<br>poste<br>poste<br>Estación<br>Estación<br>edificio<br>edificio<br>edificio<br>acera<br>spera<br>Estación<br>edificio<br>poste                                                                                                    | C o o r d e n<br>X<br>8000,000<br>8000,000                                                                 | taenend@va<br>tachintos?em<br>a d a s B a<br>Y<br>2000,000<br>12000,000<br>12000,0000<br>12000,0000,0           | booles         booles           al com         2           550,0001         550,0001           550,0001         550,0001           550,0001         550,0001           550,0001         550,0001           550,0001         550,0001           550,0001         550,0001           550,0001         550,0001           550,0001         550,0001           550,0001         550,0001           550,0001         550,0001           550,0001         550,0001           550,0001         550,0001           550,0001         550,0001           550,0001         550,0001           550,0001         550,0001           550,0001         550,0001           550,0001         550,0001           550,0001         550,0001           550,0001         550,0001           550,0001         550,0001           550,0001         550,0001           560,0001         560,0001           560,0001         560,0001           560,0001         560,0001           560,0001         560,0001           560,0001         560,0001           560,0001         560,0001 <td><u>δ n</u><br/>2.2,200<br/>2.2,200<br/>2.2,200<br/>2.2,200<br/>2.2,200<br/>2.3,200<br/>2.3,</td> | <u>δ n</u><br>2.2,200<br>2.2,200<br>2.2,200<br>2.2,200<br>2.2,200<br>2.3,200<br>2.3,                                                                                                    |
| 111<br>12<br>13<br>14<br>15<br>Esta<br>16<br>17<br>17<br>18<br>17<br>19<br>17<br>19<br>20<br>1<br>20<br>1<br>20<br>1<br>22<br>3<br>1<br>23<br>1<br>24<br>1<br>25<br>1<br>26<br>1<br>27<br>1<br>26<br>1<br>20<br>1<br>23<br>1<br>26<br>1<br>26<br>1<br>26<br>1<br>27<br>1<br>20<br>1<br>20<br>1<br>28<br>1<br>28<br>1<br>1<br>28<br>1<br>1<br>28<br>1<br>1<br>28<br>1<br>1<br>28<br>1<br>1<br>28<br>1<br>1<br>1<br>28<br>1<br>1<br>28<br>1<br>1<br>1<br>1<br>1<br>28<br>1<br>1<br>28<br>1<br>1<br>1<br>1<br>1<br>1<br>1<br>1<br>1<br>1<br>1<br>1<br>1                                                                                                    | ciór Punto<br>005 801<br>005 1<br>005 2<br>005 3<br>005 4<br>005 5<br>005 6<br>005 1007<br>006 802<br>006 1005<br>006 1007<br>006 802<br>006 9<br>006 9<br>005 1007<br>006 9<br>006 9<br>006 9<br>006 9<br>006 9<br>006 9<br>006 9<br>006 9<br>006 9<br>006 9<br>006 9<br>006 9<br>006 9<br>006 9<br>005 1007<br>006 9<br>006 9<br>007 9<br>006 9<br>007 9<br>006 9<br>007 9<br>006 9<br>007 9<br>006 9<br>007 9<br>006 9<br>007 9<br>007 9<br>000 9<br>000 9<br>000 9<br>000 9<br>000 9<br>000 9<br>000 9<br>000 9<br>000 9<br>000 9<br>000 9<br>000 9<br>000 9<br>000 9<br>000 9<br>000 9<br>000 9<br>000 9<br>000 9<br>000 9<br>000 9<br>000 9<br>000 9<br>000 9<br>000 9<br>000 9<br>000 9<br>000 9<br>000 9<br>000 9<br>000 9<br>000 9<br>00000000 | Horizontal<br>0,0000<br>277,2710<br>278,2700<br>278,2700<br>278,2700<br>278,2710<br>278,2710<br>278,2710<br>278,2710<br>278,2710<br>196,1270<br>196,1270<br>196,1270<br>200,3205<br>0,0000<br>214,1610<br>218,2945<br>248,8625                                                                                                    | Vertical<br>97,3346<br>101,2710<br>100,2545<br>101,5560<br>102,2610<br>102,3805<br>103,3885<br>103,3885<br>103,3885<br>102,3855<br>95,336<br>95,336<br>95,5205<br>98,7340<br>98,7340<br>98,740<br>98,740<br>99,100<br>98,740<br>99,100<br>98,740<br>99,100<br>98,740<br>99,100<br>99,100<br>99,100<br>90,100<br>90,100<br>100,100<br>100,100<br>10 | Dista<br>Geométricz<br>33,086<br>33,086<br>32,4,453<br>24,453<br>24,453<br>24,453<br>24,453<br>24,453<br>24,453<br>24,453<br>24,453<br>25,688<br>25,723<br>31,279<br>35,190<br>35,190<br>25,700<br>49,395<br>57,028<br>33,298                    | ncia<br>Reducida<br>33.079<br>33.089<br>29.04<br>24.438<br>24.370<br>44.438<br>56.650<br>25.695<br>56.680<br>32.526<br>31.646<br>31.646<br>31.646<br>31.649<br>35.180<br>25.700<br>49.394<br>57.022<br>33.295                                                                                                    | Altu<br>Instrum.<br>1425<br>1425<br>1425<br>1425<br>1425<br>1425<br>1425<br>1425                                                                                                    | #4<br>Prisma<br>0,000<br>1,400<br>1,400<br>1,400<br>1,400<br>1,400<br>1,400<br>1,400<br>1,400<br>1,400<br>1,400<br>1,400<br>1,400<br>1,400<br>1,400<br>1,400<br>1,400<br>1,400                                                                                                    | Código<br>Ref<br>muro<br>muro<br>acera<br>acera<br>poste<br>poste<br>Estación<br>Estación<br>Estación<br>edificio<br>acera<br>Ref<br>Estación<br>acera<br>acera<br>Ref<br>Estación<br>acera<br>acera<br>seco<br>edificio<br>acera<br>acera<br>acera<br>seco<br>edificio<br>acera<br>acera<br>acera<br>acera<br>seco<br>edificio<br>acera<br>acera<br>acera<br>seco<br>edificio<br>acera<br>acera<br>acera<br>acera<br>seco<br>edificio<br>acera<br>acera<br>acera<br>seco<br>edificio<br>acera<br>acera<br>acera<br>seco<br>edificio<br>acera<br>acera<br>acera<br>acera<br>seco<br>edificio<br>acera<br>acera<br>acera<br>acera<br>seco<br>edificio<br>acera<br>acera<br>acera<br>acera<br>seco<br>edificio<br>acera<br>acera<br>acera<br>acera<br>edificio<br>acera<br>acera<br>acera<br>acera<br>acera<br>acera<br>acera<br>acera<br>seco<br>edificio<br>acera<br>acera | Peducida<br>33.079<br>33.089<br>29,104<br>24,438<br>24,370<br>44,138<br>56,650<br>25,695<br>36,680<br>32,526<br>31,646<br>31,646<br>31,247<br>31,247 | valorit<br>-0,661<br>-0,132<br>-0,753<br>-0,753<br>-0,753<br>-0,753<br>-0,753<br>-0,753<br>-0,753<br>-0,076<br>-0,076<br>-0,076<br>-0,076<br>-0,076<br>-0,076<br>-0,078<br>-0,078<br>- | inor. Z<br>-0,636<br>-0,107<br>-0,866<br>-0,728<br>-0,728<br>-0,728<br>-0,728<br>-0,000<br>-1,181<br>-0,002<br>-0,002<br>-0,00                                                                       | Aoimut<br>300,4810<br>301,2370<br>301,2410<br>302,2425<br>307,5445<br>383,4830<br>173,2855<br>173,2855<br>173,865<br>190,160<br>194,3115<br>373,2855<br>396,1620<br>296,4620<br>296,4620<br>296,4620                                                                                                    | ine X<br>-33,078<br>-33,087<br>-33,087<br>-34,054<br>-44,00<br>-44,004<br>-56,684<br>-4,001<br>-4,001<br>-2,005<br>-4,001<br>-0,471<br>-0,647<br>-8,005<br>-0,647<br>-0,647<br>-0,621<br>-0,621<br>- | inc Y<br>0,250<br>0,643<br>0,646<br>0,607<br>0,874<br>1,672<br>1,350<br>-2,3,466<br>-2,3,466<br>-30,749<br>-31,377<br>-35,068<br>23,470<br>48,233<br>56,334<br>31,555                                                                                                    | C o o o Punto<br>8011<br>1<br>2<br>3<br>3<br>4<br>5<br>5<br>6<br>6<br>1006<br>1006<br>1006<br>7<br>7<br>8<br>0<br>8<br>0<br>8<br>0<br>8<br>0<br>8<br>0<br>8<br>0<br>8<br>0<br>8<br>0<br>1005<br>1005 | r d e n a d a<br>X<br>7-966,822<br>7-366,822<br>7-376,86,872<br>7-375,7646<br>7-375,7546<br>7-375,7546<br>0.009,455<br>0.009,456<br>0.009,456                                                                                                    | s d e 1 P<br>Y<br>12.000,250<br>12.000,643<br>12.000,643<br>12.000,647<br>12.000,874<br>12.000,874<br>11.876,534<br>11.876,534    | unto<br>2<br>543,384<br>543,833<br>543,833<br>543,850<br>543,850<br>543,850<br>543,234<br>545,888<br>543,234<br>545,888<br>543,234<br>543,807<br>543,453<br>543,453<br>543,747<br>550,250<br>543,004            | Código<br>muro<br>aceta<br>aceta<br>poste<br>poste<br>poste<br>statoión<br>Estatoión<br>edificio<br>aceta<br>Ref<br>Estatóin<br>aceta<br>Ref<br>Estatóin<br>aceta<br>ficio<br>edificio<br>aceta<br>ficio<br>edificio<br>aceta<br>ficio<br>edificio<br>aceta<br>ficio<br>edificio | C o o r d e n<br>X<br>8000,000<br>8000,000<br>8000,000<br>8000,000<br>8000,000<br>8000,000<br>8000,000<br>8000,000<br>8000,000<br>8000,000<br>8000,606<br>8000,600<br>8006,644<br>8066,644<br>8066,644<br>8066,644<br>8066,645<br>800,470<br>800,470<br>800,470<br>800,470                                                                                                    | taenend@va<br>tachintos?cam<br>2000,000<br>12000,000<br>12000,00000<br>12000,0000000000            | booles         con           al com         2           550,000         550,000           550,000         550,000           550,000         550,000           550,000         550,000           550,000         550,000           550,000         550,000           550,000         550,000           550,000         550,000           550,000         550,000           554,775         548,776           548,776         548,776           543,366         543,366           543,366         543,366           543,366         543,366           543,366         543,366                                                                                                    | <ul> <li>6 n</li> <li>23,200</li> <li>23,200</li> <li>24,200</li> <li>24,200</li></ul>                                                                                                    |
| 11           12           13           14           15           16           17           18           19           11           20           21           23           24           25           12           26           131           32           33           34           35           36           37                                                                                                    | ciór Punto<br>005 8010<br>005 1<br>005 2<br>005 4<br>005 5<br>005 6<br>005 1006<br>005 1007<br>006 802<br>006 1005<br>006 7<br>006 8<br>006 9<br>006 9<br>006 9<br>006 9<br>006 9<br>006 1005<br>006 1005<br>006 7<br>1007 101<br>007 101<br>007 101<br>007 113                                                                                                    | Horizontal<br>0.0000<br>277.2710<br>278.2700<br>278.2700<br>278.2700<br>278.0705<br>279.0725<br>284.3385<br>75.2730<br>0.0000<br>304.4920<br>196.1520<br>0.00000<br>201.2780<br>200.9205<br>0.00000<br>201.2780<br>218.0945<br>218.0945                                                                                                    | Vertical<br>97,3346<br>101,2710<br>100,2545<br>102,2610<br>103,3885<br>102,3310<br>103,3885<br>102,3310<br>103,3885<br>102,3855<br>102,3855<br>102,3855<br>102,3855<br>103,3895<br>103,3895<br>100,1825<br>98,5205<br>100,1825<br>100,1825<br>100,1845<br>100,1845<br>100,1855<br>100,1855<br>100,1855<br>100,1855<br>100,1855<br>100,1855<br>100,1855<br>100,1855<br>100,1855<br>100,1855<br>100,1855<br>100,1855<br>100,1855<br>100,1855<br>100,1855<br>100,1855<br>100,1855<br>100,1855<br>100,1855                                                                       | Dista<br>Geométrica<br>33,086<br>33,089<br>29,113<br>24,453<br>24,453<br>24,453<br>24,453<br>25,723<br>56,688<br>35,688<br>31,546<br>31,709<br>35,190<br>25,700<br>49,395<br>57,028<br>33,298                                                    | ncia<br>Reducida<br>33,079<br>33,089<br>29,014<br>24,438<br>24,430<br>44,438<br>56,650<br>32,526<br>31,638<br>35,180<br>32,526<br>31,646<br>31,648<br>35,180<br>25,700<br>49,394<br>57,022<br>33,295                                                                                                    | Altu<br>Instrum.<br>1425<br>1425<br>1425<br>1425<br>1425<br>1425<br>1425<br>1425                                                                                                    | ra<br>Prisma<br>0,000<br>1,400<br>1,400<br>1,400<br>1,400<br>1,400<br>1,400<br>1,400<br>1,400<br>1,400<br>1,400<br>1,400<br>1,400<br>1,400<br>1,400<br>1,400<br>1,400<br>1,400                                                                                                    | Código<br>Ref<br>muro<br>muro<br>acera<br>acera<br>acera<br>poste<br>Estación<br>Estación<br>Estación<br>edificio<br>acera<br>Ref<br>Estación<br>acera<br>Ref<br>Estación<br>edificio<br>acera<br>reficio<br>acera                                                                                                    | Reducida<br>33,079<br>33,089<br>28,049<br>24,438<br>24,438<br>56,650<br>25,686<br>31,646<br>31,698<br>35,180<br>25,700<br>43,394<br>57,022<br>33,295                                                                                                    | valor t<br>-0,6811<br>-0,132<br>-0,711<br>-0,783<br>-2,075<br>-1,206<br>-0,101<br>-0,076<br>0,822<br>0,008<br>0,008<br>0,008<br>0,008<br>0,008<br>0,008                                                                                                    | iner. Z<br>-0,638<br>-0,107<br>-0,845<br>-0,343<br>-0,354<br>-0,728<br>-2,050<br>-1,181<br>-0,027<br>-0,002<br>-1,181<br>-0,519<br>-0,027<br>-0,002<br>-0,892<br>-0,892<br>-0,892<br>-0,892<br>-0,892<br>-0,892<br>-0,892<br>-0,892<br>-0,892<br>-0,892<br>-0,892<br>-0,892<br>-0,892<br>-0,892<br>-0,892<br>-0,892<br>-0,892<br>-0,892<br>-0,892<br>-0,892<br>-0,892<br>-0,892<br>-0,892<br>-0,992<br>-0,99                                                                       | Aoimut<br>300,4810<br>301,4140<br>301,5810<br>302,5485<br>302,5485<br>298,4830<br>178,8820<br>199,0200<br>190,0200<br>190,0200<br>190,0200<br>190,0200<br>20,6700                                                                                                    | inc X<br>-33,078<br>-33,083<br>-24,054<br>-44,303<br>-24,544<br>-14,038<br>-56,864<br>10,602<br>-4,889<br>-4,901<br>-10,647<br>-10,647<br>-10,647                                                                                                    | inc Y<br>0,250<br>0,643<br>0,646<br>0,667<br>1,350<br>-23,456<br>-30,749<br>-31,256<br>-31,377<br>-35,568<br>-35,634<br>-35,555<br>-35,555<br>-35,55                                                                                                    | C o o o<br>Punto<br>8011<br>1<br>2<br>3<br>3<br>4<br>5<br>6<br>6<br>1.006<br>7<br>7<br>802<br>1.005<br>7<br>7<br>8<br>8<br>9<br>10<br>0<br>10<br>803<br>1.005<br>11<br>12<br>13                      | r d e n a d a<br>X 7966.322 7966.322 7966.322 7975.570 7975.570 7975.570 7975.570 7975.59 9055.54 8005.465 8005.465 8005 8005.465 8005.465 8005.465 8005 8005 8005 800                                                                                                    | s d e l P<br>Y<br>12,000,843<br>12,000,843<br>12,000,847<br>12,000,847<br>12,000,847<br>12,000,847<br>12,000,847<br>12,000,847<br>12,000,847<br>11,076,554<br>11,076,554<br>12,000,000<br>12,005,57<br>12,000,000<br>12,005,57<br>12,000,000<br>12,005,57<br>12,000,000<br>12,000,0000<br>12,000,000<br>12,000,000<br>12,000,000<br>12,000,000<br>12,000,000<br>1 | U D C O Z<br>549,364<br>549,364<br>549,157<br>549,157<br>549,157<br>549,254<br>549,254<br>549,254<br>549,254<br>549,254<br>549,254<br>549,611<br>549,611<br>549,617<br>549,653<br>549,747<br>559,250<br>549,453 | Código<br>muro<br>acera<br>acera<br>poste<br>Estación<br>Estación<br>edificio<br>edificio<br>acera<br>Ref<br>Estación<br>edificio<br>poste<br>farola                                                                                                    | C o orden X<br>8000,000<br>8000,0000<br>8000,000<br>8000,000<br>8000,000<br>8000,000<br>8000,000<br>8000,000<br>8000,0000<br>8000,0000<br>8000,0000<br>8000,0000<br>8000,0000<br>8000,00000000 | tsamend@va<br>tachintos?eum<br>a d a s E a<br>y<br>v<br>12000,000<br>12000,0000000000 | hoo es<br>al com<br>2<br>550,000<br>550,000<br>550,00                                                                                                    | <u>δ n</u><br>22,200<br>22,200<br>5,600<br>5,600<br>5,600<br>5,700<br>5,7000<br>5,700<br>5,700 |

Datos entre visuales y cálculos intermedios

|    | A        | B     | С          | D        | E         | F        | G         | Н      |          | J        | K       | L       | M        | N       | 0       |
|----|----------|-------|------------|----------|-----------|----------|-----------|--------|----------|----------|---------|---------|----------|---------|---------|
| 1  | Cálcı    | ılo d | e Radi     | ación    |           |          |           |        |          |          |         |         |          |         |         |
| 3  | Estaciór | Punto | Horizontal | Vertical | Dist Geom | Reducida | Alt.Inst. | Prisma | Código   | Reducida | valor t | iner. Z | Acimut   | inc X   | inc Y   |
| 4  | 1005     |       |            |          |           |          |           |        |          |          |         |         |          |         |         |
| 5  | 1.005    | 1.006 | 75,273     | 102,331  | 56,688    | 56,650   | 1,425     | 1,400  | Estación | 56,650   | -2,075  | -2,050  | 98,4830  | 56,634  | 1,350   |
| 6  | 1.006    | 1.005 | 304,492    | 99,500   | 56,682    | 56,680   | 1,474     | 1,400  | Estación | 56,680   | 0,445   | 0,519   | 298,4830 | -56,664 | -1,350  |
| 7  | 1.005    | 1.007 | 150,076    | 102,986  | 25,723    | 25,695   | 1,425     | 1,400  | Estación | 25,695   | -1,206  | -1,181  | 173,2855 | 10,469  | -23,466 |
| 8  | 1.007    | 1.005 | 201,278    | 99,981   | 25,700    | 25,700   | 1,480     | 1,400  | Estación | 25,700   | 0,008   | 0,088   | 373,2855 | -10,471 | 23,470  |
| 9  |          |       |            |          |           |          |           |        |          |          |         |         |          |         |         |
| 10 |          |       |            |          |           |          |           |        |          |          |         |         |          |         |         |
| 11 |          |       |            |          |           |          |           |        |          |          |         |         |          |         |         |
| 12 |          |       |            |          |           |          |           |        |          |          |         |         |          |         |         |

Coordenadas de las estaciones

| Punto | X pto.    | Y pto.     | Z pto.  | Σ        |
|-------|-----------|------------|---------|----------|
| 1005  | 8.000,000 | 12.000,000 | 550,000 | 23,2100  |
| 56,67 | 56,649    | 1,350      | -1,285  |          |
| 1006  | 8.056,649 | 12.001,350 | 548,715 | -6,0090  |
| 25,7  | 10,470    | 10,470     | -0,634  |          |
| 1007  | 8.010,470 | 12.010,470 | 549,366 | 172,0075 |
|       |           |            |         |          |

## Cálculo de las visuales

| 14 |          |       |            |          | Dista      | incia    | Alt      | ura    |          |          |         |         |          |         |         |
|----|----------|-------|------------|----------|------------|----------|----------|--------|----------|----------|---------|---------|----------|---------|---------|
| 15 | Estaciór | Punto | Horizontal | Vertical | Geométrica | Reducida | Instrum. | Prisma | Código   | Reducida | valor t | iner. Z | Acimut   | inc X   | inc Y   |
| 16 | 1005     | 801   | 0,0000     | 97,3346  |            |          | 1,425    | 0,000  | Ref      |          |         |         |          |         |         |
| 17 | 1005     | 1     | 277,2710   | 101,2710 | 33,086     | 33,079   | 1,425    | 1,400  | muro     | 33,079   | -0,661  | -0,636  | 300,4810 | -33,078 | 0,250   |
| 18 | 1005     | 2     | 278,0270   | 100,2545 | 33,089     | 33,089   | 1,425    | 1,400  | muro     | 33,089   | -0,132  | -0,107  | 301,2370 | -33,083 | 0,643   |
| 19 | 1005     | 3     | 278,2040   | 101,5560 | 29,113     | 29,104   | 1,425    | 1,400  | acera    | 29,104   | -0,711  | -0,686  | 301,4140 | -29,097 | 0,646   |
| 20 | 1005     | 4     | 278,3710   | 102,2610 | 24,453     | 24,438   | 1,425    | 1,400  | acera    | 24,438   | -0,868  | -0,843  | 301,5810 | -24,430 | 0,607   |
| 21 | 1005     | 5     | 279,0725   | 100,9785 | 24,373     | 24,370   | 1,425    | 1,400  | poste    | 24,370   | -0,375  | -0,350  | 302,2825 | -24,354 | 0,874   |
| 22 | 1005     | 6     | 284,3385   | 103,3885 | 14,158     | 14,138   | 1,425    | 1,400  | poste    | 14,138   | -0,753  | -0,728  | 307,5485 | -14,039 | 1,672   |
| 23 | 1005     | 1006  | 75,2730    | 102,3310 | 56,688     | 56,650   | 1,425    | 1,400  | Estación | 56,650   | -2,075  | -2,050  | 98,4830  | 56,634  | 1,350   |
| 24 | 1005     | 1007  | 150,0755   | 102,9855 | 25,723     | 25,695   | 1,425    | 1,400  | Estación | 25,695   | -1,206  | -1,181  | 173,2855 | 10,469  | -23,466 |
| 25 | 1006     | 802   | 0,0000     | 95,3335  |            |          | 1,474    | 0,000  | Ref      |          |         |         |          |         |         |
| 26 | 1006     | 1005  | 304,4920   | 99,5000  | 56,682     | 56,680   | 1,474    | 1,400  | Estación | 56,680   | 0,445   | 0,519   | 298,4830 | -56,664 | -1,350  |
| 27 | 1006     | - 7   | 184,8710   | 100,1980 | 32,526     | 32,526   | 1,474    | 1,400  | edificio | 32,526   | -0,101  | -0,027  | 178,8620 | 10,602  | -30,749 |
| 28 | 1006     | 8     | 196,1350   | 100,1525 | 31,646     | 31,646   | 1,474    | 1,400  | edificio | 31,646   | -0,076  | -0,002  | 190,1260 | 4,889   | -31,266 |
| 29 | 1006     | 9     | 196,1270   | 98,3495  | 31,709     | 31,698   | 1,474    | 1,400  | edificio | 31,698   | 0,822   | 0,896   | 190,1180 | 4,901   | -31,317 |
| 30 | 1006     | 10    | 200,9205   | 98,5205  | 35,190     | 35,180   | 1,474    | 1,400  | acera    | 35,180   | 0,818   | 0,892   | 194,9115 | 2,809   | -35,068 |
| 31 | 1007     | 803   | 0,0000     | 98,7340  |            |          | 1,480    | 0,000  | Ref      |          |         |         |          |         |         |
| 32 | 1007     | 1005  | 201,2780   | 99,9805  | 25,700     | 25,700   | 1,480    | 1,400  | Estación | 25,700   | 0,008   | 0,088   | 373,2855 | -10,471 | 23,470  |
| 33 | 1007     | 11    | 214,1610   | 99,6110  | 49,395     | 49,394   | 1,480    | 1,400  | edificio | 49,394   | 0,302   | 0,382   | 386,1685 | -10,647 | 48,233  |
| 34 | 1007     | 12    | 218,0945   | 99,1025  | 57,028     | 57,022   | 1,480    | 1,400  | poste    | 57,022   | 0,804   | 0,884   | 390,1020 | -8,830  | 56,334  |
| 35 | 1007     | 13    | 248,6625   | 100,8445 | 33,298     | 33,295   | 1,480    | 1,400  | farola   | 33,295   | -0,442  | -0,362  | 20,6700  | 10,621  | 31,555  |
| 36 |          |       |            |          |            |          |          |        |          |          |         |         |          |         |         |

Listado de las coordenadas

| Coo   | ordenad   | as del F   | , un to |          |
|-------|-----------|------------|---------|----------|
| Punto | X         | Y          | Z       | Código   |
| 801   |           |            |         |          |
| 1     | 7.966,922 | 12.000,250 | 549,364 | muro     |
| 2     | 7.966,917 | 12.000,643 | 549,893 | muro     |
| 3     | 7.970,903 | 12.000,646 | 549,314 | acera    |
| 4     | 7.975,570 | 12.000,607 | 549,157 | acera    |
| 5     | 7.975,646 | 12.000,874 | 549,650 | poste    |
| 6     | 7.985,961 | 12.001,672 | 549,272 | poste    |
| 1.006 | 8.056,634 | 12.001,350 | 547,950 | Estación |
| 1.007 | 8.010,469 | 11.976,534 | 548,819 | Estación |
| 802   |           |            |         | Ref      |
| 1.005 | 7,999,985 | 12.000,000 | 549,234 | Estación |
| 7     | 8.067,251 | 11.970,601 | 548,688 | edificio |
| 8     | 8.061,538 | 11.970,084 | 548,714 | edificio |
| 9     | 8.061,550 | 11.970,033 | 549,611 | edificio |
| 10    | 8.059,458 | 11.966,282 | 549,607 | acera    |
| 803   |           |            |         | Ref      |
| 1.005 | 7,999,999 | 12.033,940 | 549,453 | Estación |
| 11    | 7.999,822 | 12.058,703 | 549,747 | edificio |
| 12    | 8.001,640 | 12.066,804 | 550,250 | poste    |
| 13    | 8.021,091 | 12.042,025 | 549,004 | farola   |
|       |           |            |         |          |

Coordenadas máximas y mínimas

| Coordenadas       | s máximas y mí | nimas      |  |  |  |  |  |  |  |  |  |  |
|-------------------|----------------|------------|--|--|--|--|--|--|--|--|--|--|
|                   | X Y            |            |  |  |  |  |  |  |  |  |  |  |
| Máximo            | 8.067,251      | 12.066,804 |  |  |  |  |  |  |  |  |  |  |
| Mínimo            | 7.966,917      | 11.966,282 |  |  |  |  |  |  |  |  |  |  |
| ۵ 100,334 100,521 |                |            |  |  |  |  |  |  |  |  |  |  |

## CÁLCULO DE LA ESCALA DEL PLANO

| 49 | A 3           |            |            |         |         |            |       |          |               |          |                |     |
|----|---------------|------------|------------|---------|---------|------------|-------|----------|---------------|----------|----------------|-----|
| M  | <b>∢ ≻</b>    | 📕 🔪 Intr   | 0 DATOS    | 🖌 Radi  | ación 💧 | Escala     | ı /   |          |               |          |                |     |
|    |               |            |            |         |         |            |       |          |               |          |                |     |
|    | A             | В          | С          | D       | E       | F          | G     | Н        |               | J        | K              | L   |
| 1  | Cálc          | ulo de l   | la Escala  | a del F | Plano   |            |       | -        |               |          |                |     |
| 2  | 1             |            |            |         |         |            |       |          |               |          |                |     |
| 3  | Terreno       |            |            |         | 7       | Tamaño pap | )el   | Tamaño u | ítil (margen) | Tamaño ú | itil (cajetín) |     |
| 4  |               | х          | Y          |         | A 0     | 0,841      | 1,189 | 0,821    | 1,169         | 0,761    | 1,109          | A 0 |
| 5  | Máximo        | 8.067,251  | 12.066,804 |         | A 1     | 0,595      | 0,841 | 0,575    | 0,821         | 0,515    | 0,761          | A 1 |
| 6  | Mínimo        | 7.966,917  | 11.966,282 |         | A 2     | 0,420      | 0,595 | 0,400    | 0,575         | 0,340    | 0,515          | A 2 |
| 7  | Δ             | 100,334    | 100,521    |         | A 3     | 0,297      | 0,420 | 0,277    | 0,400         | 0,217    | 0,340          | A 3 |
| 8  | <u>tsamen</u> | id@yahoo.e | <u>s</u>   |         | A 4     | 0,210      | 0,297 | 0,190    | 0,277         | 0,130    | 0,217          | A 4 |

Conocido el tamaño del papel, buscamos la escala del plano

| 9   | tachir | nto@gmail.  | <u>com</u>       |         | -           |      |           |      |      |      |            |      |
|-----|--------|-------------|------------------|---------|-------------|------|-----------|------|------|------|------------|------|
| 10  | Cono   | cido el tam | año del papel, l | buscamo | s la escala |      |           |      |      |      |            |      |
| 11  |        | Escala      |                  |         |             |      |           |      |      |      |            |      |
| 12  | ]      | 100         | 200              | 250     | 300         | 400  | 500       | 600  | 700  | 750  | 800        | 900  |
| 13  | AO     |             | Horizontal       |         |             |      |           |      |      |      |            |      |
| 14  |        |             | Vertical         |         |             |      |           |      |      |      |            |      |
| 15  | A1     |             | Horizontal       |         |             |      |           |      |      |      |            |      |
| 16  |        |             | Vertical         |         |             |      |           |      |      |      |            |      |
| 17  | A 2    |             |                  |         | Horizontal  |      |           |      |      |      |            |      |
| 18  |        |             |                  |         | Vertical    |      |           |      |      |      |            |      |
| 19  | A 3    |             |                  |         |             |      | Horizonta |      |      |      |            |      |
| 20  |        |             |                  |         |             |      | Vertical  |      |      |      |            |      |
| 21  | A 4    |             |                  |         |             |      |           |      |      |      | Horizontal |      |
| 22  |        |             |                  |         |             |      |           |      |      |      |            |      |
| 23  |        | Escala      |                  |         |             |      |           |      |      |      |            |      |
| 24  |        | 1000        | 2000             | 2500    | 3000        | 4000 | 5000      | 6000 | 7000 | 7500 | 8000       | 9000 |
| 25  | AO     |             |                  |         |             |      |           |      |      |      |            |      |
| 26  |        |             |                  |         |             |      |           |      |      |      |            |      |
| 27  | A 1    |             |                  |         |             |      |           |      |      |      |            |      |
| 28  |        |             |                  |         |             |      |           |      |      |      |            |      |
| 29  | A Z    |             |                  |         |             |      |           |      |      |      |            |      |
| 30  |        |             |                  |         |             |      |           |      |      |      |            |      |
| 31  | A 3    |             |                  |         |             |      |           |      |      |      |            |      |
| 32  |        |             |                  |         |             |      |           |      |      |      |            |      |
| 33  | A4     |             |                  |         |             |      |           |      |      |      |            |      |
| -34 |        |             |                  |         |             |      |           |      |      |      |            |      |

### Conocida la escala, buscamos el tamaño del papel

| 36 | Conocida la escala, buscamos el tamaño de papel |      |      |      |      |      |      |      |      |      |      |      |
|----|-------------------------------------------------|------|------|------|------|------|------|------|------|------|------|------|
| 37 | Papel                                           |      |      |      |      |      |      |      |      |      |      |      |
| 38 |                                                 | 100  | 200  | 250  | 300  | 400  | 500  | 600  | 700  | 750  | 800  | 900  |
| 39 | AO                                              | AO   |      |      |      |      |      |      |      |      |      |      |
| 40 | A 1                                             |      |      |      |      |      |      |      |      |      |      |      |
| 41 | A2                                              |      | A 2  | A 2  |      |      |      |      |      |      |      |      |
| 42 | A 3                                             |      |      |      | A 3  | AЗ   |      |      |      |      |      |      |
| 43 | A4                                              |      |      |      |      |      | A 4  | A 4  | A 4  | A 4  | A 4  | A 4  |
| 44 | Papel                                           |      |      |      |      |      |      |      |      |      |      |      |
| 45 |                                                 | 1000 | 2000 | 2500 | 3000 | 4000 | 5000 | 6000 | 7000 | 7500 | 8000 | 9000 |
| 46 | AO                                              |      |      |      |      |      |      |      |      |      |      |      |
| 47 | A1                                              |      |      |      |      |      |      |      |      |      |      |      |
| 48 | A 2                                             |      |      |      |      |      |      |      |      |      |      |      |
| 49 | A 3                                             |      |      |      |      |      |      |      |      |      |      |      |
| 50 | A4                                              | A 4  | A 4  | A 4  | A 4  | A 4  | A 4  | A 4  | A 4  | A 4  | A 4  | A 4  |